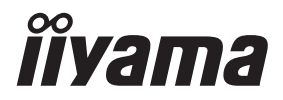

# MANUEL DE L'UTILISATEUR Prolite

# **LCD Monitor**

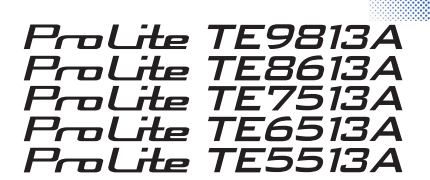

Merci d'avoir choisi le moniteur LCD iiyama. Ce petit manuel contient toutes les informations nécessaires à l'utilisation du moniteur. Prière de le lire attentivement avant d'allumer le moniteur. Conserver ce manuel pour toute référence ultérieure. FRANÇAIS

# MARQUAGE CE DÉCLARATION DE CONFORMITÉ

Ce moniteur LCD est conforme aux exigences de la directive 2014/30/UE "Directive CEM". 2014/35/UE "Directive basse tension", 2009/125/CE "Directive ErP" et 2011/65/UE "Directive RoHS"

### Avertissement

Cet équipement est conforme à la classe A de la norme EN55032. Dans un environnement résidentiel, cet équipement peut provoquer des interférences radio.

La gamme de fréquences de fonctionnement et la puissance de sortie maximale (PIRE) sont indiquées ci-dessous :

PL9813 / PL8613 / PL7513 / PL6513 / PL5513

| Fonction         | Fréquence     | Puissance de sortie maximale (EIRP) |  |  |
|------------------|---------------|-------------------------------------|--|--|
|                  | 2412-2472 MHz | 15.70 dBm                           |  |  |
|                  | 5180-5240 MHz | 16.41 dBm                           |  |  |
| WiFi             | 5260-5320 MHz | 16.54 dBm                           |  |  |
|                  | 5500-5700 MHz | 16.26 dBm                           |  |  |
|                  | 5745-5825 MHz | 11.09 dBm                           |  |  |
| Bluetooth BLE    | 2402~2480 MHz | 6.51 dBm                            |  |  |
| Bluetooth BR+EDR | 2402~2480 MHz | 5.97 dBm                            |  |  |

IIYAMA CORPORATION: Wijkermeerstraat 8, 2131 HA Hoofddorp, The Netherlands

Numéro de modèle : PL9813 / PL8613 / PL7513 / PL6513 / PL5513

# 

# CE PRODUIT CONTIENT DEUX PILES SÈCHES AU CARBONE ZINC AAA

Ne pas chauffer les piles.

Ne pas déformer la batterie.

Ne pas recharger la batterie.

Ne pas jeter la batterie au feu.

Conserver la batterie à l'abri de la lumière directe du soleil et des sources de chaleur, ne pas la stocker dans un environnement à température et humidité élevées.

Ne pas ingérer la batterie, Risque de brûlure chimique.

Conservez les piles neuves et usagées hors de portée des enfants.

Si le compartiment à piles ne se ferme pas correctement, cessez d'utiliser le produit et tenez-le hors de portée des enfants Si vous pensez que des piles ont été avalées ou placées à l'intérieur d'une partie du corps, consultez

immédiatement un médecin

| Modèle de batterie                      | R03                                                                                                    |
|-----------------------------------------|----------------------------------------------------------------------------------------------------|
| Tension de la batterie/capacité typique | 1.5 V, 400 mAh                                                                                                    |
| Fabricant de batteries                  | DongGuan Tianqiu Enterprise Co, Ltd.<br>TianQiu Industrial Park, Xinji Industrial Zone, Machong Town,<br>Dongguan FuangDong, P.R. China |
| Représentant agréé pour les batteries   | Apex CE Specialists GmbH Grafenberger Allee 277, 40237 Düsseldorf, DE                                                                   |

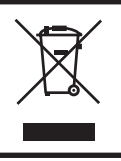

Nous recommandons le recyclage des produits usagés. Veuillez contacter votre revendeur ou le centre de service iiyama. Les informations sur le recyclage sont disponibles sur Internet, à l'adresse suivante : https://iiyama.com Vous pouvez accéder aux pages web des différents pays à partir de là.

Nous nous réservons le droit de modifier les spécifications sans préavis.

- Toutes les margues commerciales utilisées dans ce manuel sont la propriété de leurs détenteurs respectifs.
- Numéro d'enregistrement Eprel TE9813A-B1AG : 2239807, TE8613A-B1AG : 2239823,

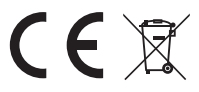

# TABLE DES MATIÈRES

| POUR VOTRE SÉCURITÉ1                                |   |
|-----------------------------------------------------|---|
| PRÉCAUTIONS DE SÉCURITÉ1                            |   |
| REMARQUES SUR LES ECRANS A CRISTAUX LIQUIDES (LCD)3 | 3 |
| SERVICE CLIENTÈLE4                                  | ł |
| NETTOYAGE5                                          | 5 |
| AVANT D'UTILISER LE MONITEUR                        | ; |
| FONCTIONS6                                          | 3 |
| VÉRIFICATION DU CONTENU DE L'EMBALLAGE6             | 3 |
| DEBALLAGE7                                          | , |
| NOTES SPECIALES SUR L'ECRAN TACTILE                 | , |
| INSTALLATION8                                       | 3 |
| COMMANDES ET CONNECTEURS: MONITEUR                  | ) |
| FONCTIONS DE LA TÉLÉCOMMANDE12                      | ) |
| PRÉPARATION DE LA TÉLÉCOMMANDE13                    | 3 |
| FONCTIONNEMENT DE BASE15                            | 5 |
| CONNEXION DE VOTRE MONITEUR                         | 3 |
| RÉGLAGE DE L'ORDINATEUR21                           |   |
| UTILISATION DU MONITEUR                             | ) |
| SOURCE DU SIGNAL24                                  | ŀ |
| MENU DES DISPOSITIFS                                | 5 |
| FONCTION DE VEILLE48                                | 3 |
| DEPANNAGE                                           | ) |
| INFORMATIONS DE RECYCLAGE                           | ) |
| ANNEXE                                              | J |
| SPECIFICATIONS : ProLite TE9813A-B1AG51             |   |
| SPECIFICATIONS : ProLite TE8613A-B1AG53             | 3 |
| SPECIFICATIONS : ProLite TE7513A-B1AG55             | 5 |
| SPECIFICATIONS : ProLite TE6513A-B1AG57             | , |
| SPECIFICATIONS: ProLite TE5513A-B1AG59              | ) |
| DIMENSIONS: ProLite TE9813A61                       | I |
| DIMENSIONS: ProLite TE8613A61                       | I |
| DIMENSIONS: ProLite TE7513A62                       | ) |
| DIMENSIONS: ProLite TE6513A62                       | 2 |
| DIMENSIONS: ProLite TE5513A63                       | 3 |
| TIMING CONFORME64                                   | ł |

# **POUR VOTRE SÉCURITÉ**

# **PRÉCAUTIONS DE SÉCURITÉ**

# **AVERTISSEMENT**

### ARRÊTEZ D'UTILISER LE MONITEUR SI VOUS SENTEZ UN PROBLÈME

Si vous remarquez des phénomènes anormaux tels que de la fumée, des sons étranges ou des émanations, débranchez le moniteur et contactez immédiatement votre revendeur ou le centre de service iiyama. La poursuite de l'utilisation peut être dangereuse et peut provoquer un incendie ou une électrocution.

### **NE JAMAIS RETIRER LE COFFRET**

Des circuits haute tension se trouvent à l'intérieur du moniteur. Le retrait du boîtier peut vous exposer à un risque d'incendie ou d'électrocution.

### **NE PAS INTRODUIRE D'OBJET DANS LE MONITEUR**

Ne mettez pas d'objets solides ou de liquides tels que de l'eau dans le moniteur. En cas d'accident, débranchez immédiatement votre moniteur et contactez votre revendeur ou le centre de service iiyama. L'utilisation du moniteur avec un objet à l'intérieur peut provoquer un incendie, une électrocution ou des dommages.

### **INSTALLER LE MONITEUR SUR UNE SURFACE PLANE ET STABLE**

Le moniteur peut provoquer des blessures s'il tombe.

## NE PAS UTILISER LE MONITEUR A PROXIMITE DE L'EAU

N'utilisez pas le moniteur dans un endroit où de l'eau peut être éclaboussée ou renversée, car cela pourrait provoquer un incendie ou une électrocution.

### FONCTIONNER SOUS L'ALIMENTATION ÉLECTRIQUE SPÉCIFIÉE

Veillez à n'utiliser le moniteur qu'avec l'alimentation électrique spécifiée. L'utilisation d'une tension incorrecte entraîne un dysfonctionnement et peut provoquer un incendie ou une électrocution.

# **PROTÉGER LES CÂBLES**

Ne tirez pas et ne pliez pas le câble d'alimentation et le câble de signal. Ne placez pas le moniteur ou tout autre objet lourd sur les câbles. S'ils sont endommagés, les câbles peuvent provoquer un incendie ou une électrocution.

# **CONDITIONS MÉTÉOROLOGIQUES DÉFAVORABLES**

Il est conseillé de ne pas faire fonctionner le moniteur pendant un orage violent, car les coupures de courant continuelles peuvent entraîner un dysfonctionnement. Il est également conseillé de ne pas toucher la prise dans ces circonstances, car cela pourrait provoquer un choc électrique.

### ATTENTION

### LIEU D'INSTALLATION

N'installez pas le moniteur dans un endroit où des changements de température soudains peuvent se produire, ni dans un endroit humide, poussiéreux ou enfumé, car cela pourrait provoquer un incendie, une électrocution ou des dommages. Évitez également les endroits où le soleil brille directement sur le moniteur.

### **NE PAS PLACER LE MONITEUR DANS UNE POSITION DANGEREUSE**

Le moniteur peut basculer et provoquer des blessures s'il n'est pas placé à un endroit approprié. Veillez également à ne pas placer d'objets lourds sur le moniteur et à ce que tous les câbles soient acheminés de manière à ce que les enfants ne puissent pas tirer sur les câbles et se blesser.

### MAINTENIR UNE BONNE VENTILATION

Des fentes d'aération sont prévues pour éviter que le moniteur ne surchauffe. Le fait de couvrir les fentes peut provoquer un incendie. Pour permettre une bonne circulation de l'air, placez le moniteur à au moins 10 cm (ou 4 pouces) de tout mur.

L'utilisation du moniteur sur le dos, sur le côté, à l'envers ou sur un tapis ou tout autre matériau mou peut également l'endommager.

### DÉCONNECTEZ LES CÂBLES LORSQUE VOUS DÉPLACEZ LE MONITEUR

Lorsque vous déplacez le moniteur, éteignez l'interrupteur, débranchez le moniteur et assurez-vous que le câble de signal est déconnecté. Si vous ne les débranchez pas, vous risquez de provoquer un incendie ou une électrocution.

### DÉBRANCHER LE MONITEUR

Si le moniteur n'est pas utilisé pendant une longue période, il est recommandé de le débrancher pour éviter les accidents.

# **TENIR LA FICHE LORS DU DÉBRANCHEMENT**

Pour débrancher le câble d'alimentation ou le câble de signal, tirez toujours par la fiche. Ne tirez jamais sur le câble lui-même, car cela pourrait provoquer un incendie ou une électrocution.

### **NE PAS TOUCHER LA PRISE AVEC DES MAINS MOUILLÉES**

Tirer ou insérer la fiche avec des mains mouillées peut provoquer un choc électrique.

# REMARQUES SUR LES ECRANS A CRISTAUX LIQUIDES (LCD)

- Les symptômes suivants n'indique pas qu'il y a un problème, c'est normal:
- **NOTEZ** Quand vous allumez le LCD pour la première fois, l'image peut être mal cadrée à l'écran suivant le type d'ordinateur que vous utilisez. Dans ce cas ajuster l'image correctement.
  - La luminosité peut être légèrement inégale selon la configuration de bureau utilisée.
  - En raison de la nature de l'écran LCD, une image rémanente de la précédente vue peut subsister après un nouvel affichage, si la même image a été affichée pendant des heures. Dans ce cas, l'affichage est rétabli lentement en changeant d'image ou en éteignant l'écran pendant des heures.
- Les écrans large format n'ont pas été conçus pour une utilisation en extérieur.
- Les écrans large format n'ont pas été conçus pour une utilisation en position horizontale.
- Si vous utilisez un câble plus long que le câble fourni, la qualité d'image n'est pas garantie. La fonction tactile n'est pas garantie avec la longueur du câble USB au-delà de 3m.

# **USAGE CONFIRMATION**

L'écran est compatible avec les applications Landscape.

# PERSISTANCE DE L'IMAGE / COLLAGE DE L'IMAGE

Veuillez noter que tous les écrans LCD peuvent présenter une persistance de l'image ou un collage de l'image. Ce phénomène se produit lorsqu'une image résiduelle reste visible sur un écran lorsque des images statiques sont affichées pendant de longues périodes. La persistance de l'image LCD n'est pas permanente, mais il convient d'éviter d'afficher des images constantes pendant une longue période.

Ainsi, si une image est restée affichée à l'écran pendant une heure et qu'une image résiduelle ou "fantôme" apparaît, vous devez éteindre l'écran pendant une heure afin d'effacer l'image résiduelle.

Pour tous les produits LFD, iiyama recommande d'afficher des images animées et d'utiliser un économiseur d'écran animé à intervalles réguliers lorsque l'écran est inactif. Vous pouvez également éteindre le moniteur lorsqu'il n'est pas utilisé afin de contribuer à la prévention.

D'autres moyens de réduire le risque de persistance de l'image consistent à utiliser la fonction FANon (si elle est disponible), les réglages de faible rétroéclairage et de faible luminosité.

# POUR UNE UTILISATION PROLONGÉE EN TANT QU'EXPOSITION PUBLIQUE

### Image collée sur l'écran LCD

Lorsqu'une image statique est affichée pendant des heures, une trace de charge électrique reste près de l'électrode à l'intérieur du LCD, produisant une image "fantôme". (Persistance de l'image).

La persistance de l'image n'est pas une caractéristique permanente.

### Recommendations

Pour éviter le collage des images et prolonger la durée de vie de l'écran, nous recommandons ce qui suit :

- 1. Évitez les images statiques affichées pendant de longues périodes changez les images statiques en boucle.
- 2. Éteignez le moniteur lorsqu'il n'est pas utilisé, soit à l'aide de la télécommande, soit à l'aide des fonctions de mise en veille ou de programmation.
- Lorsque le moniteur est installé dans un environnement à température ambiante élevée ou dans une position fermée, utilisez les fonctions Ventilateur de refroidissement, Economiseur d'écran et Faible luminosité.
- 4. Une ventilation adéquate pour tout moniteur est attendue dans toute installation il peut être nécessaire d'utiliser des systèmes de contrôle du climat.
- 5. Nous recommandons vivement l'utilisation d'un système de refroidissement actif avec des ventilateurs pour les longues durées d'utilisation ou les environnements à température ambiante élevée.

# SERVICE CLIENTÈLE

- NOTEZ
  - Si vous devez retourner votre appareil pour réparation et que l'emballage d'origine a été jeté, veuillez contacter votre revendeur ou le centre de service iiyama pour obtenir des conseils ou un emballage de remplacement.

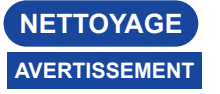

- Si vous laissez tomber des matériaux ou des liquides tels que de l'eau dans le moniteur lors du nettoyage, débranchez immédiatement le câble d'alimentation et contactez votre revendeur ou le centre de service iiyama.
- Pour des raisons de sécurité, éteignez l'interrupteur et débranchez le moniteur avant de le nettoyer.

# ATTENTION

- Ne vaporisez pas d'alcool ou de désinfectants directement sur le moniteur et ne les utilisez pas à proximité du moniteur. De même, n'essuyez pas le moniteur avec un chiffon ou une feuille contenant de l'alcool ou des désinfectants. Ces produits peuvent entraîner une décoloration, une détérioration ou une fissuration du boîtier, endommager le traitement de surface de l'écran tactile et détériorer les composants.
- Pour éviter d'endommager le moniteur (écran tactile / boîtier / bornes de connexion) ou les accessoires, n'utilisez jamais les solvants puissants ou les feuilles de nettoyage suivants. Ceux-ci peuvent entraîner une décoloration, une détérioration ou une fissuration du boîtier, endommager le traitement de surface de l'écran tactile et détériorer les composants.

| Essence                           | Eau d'acide hypochloreux        |
|-----------------------------------|---------------------------------|
| Plus mince                        | Solvants acides ou alcalins     |
| Alcool                            | Cire                            |
| Eau de Javel                      | Abrasifs                        |
| Peroxydes                         | Nettoyeur de matériel de bureau |
| Acétone                           | Nettoyant pour vitres           |
| Chlorure de méthylène             | Papier de soie                  |
| Toluene                           | Tissu humide                    |
| Ammoniac                          | Tissu chimique                  |
| Solution d'hypochlorite de sodium | Papier de nettoyage             |
| (Eau de Javel)                    | etc.                            |

# NOTEZ

- Pour protéger l'écran tactile, ne le rayez pas et ne le frottez pas avec un objet dur.
- Ne laissez pas l'écran tactile mouillé. Si des gouttelettes d'eau ou autres se déposent sur l'écran tactile, essuyez-le immédiatement avec un chiffon sec et doux. Si vous laissez de l'eau sur l'écran tactile, vous risquez de le décolorer ou de le tacher. En outre, si de l'humidité pénètre à l'intérieur du moniteur, elle risque de l'endommager.
- Le fait de toucher le meuble avec un produit en caoutchouc ou en plastique pendant une longue période peut entraîner une dégénérescence ou une perte de peinture sur le meuble.

| Soins réguliers            | Essuyez délicatement le boîtier avec un chiffon doux, sec et propre. Si votre moniteur est particulièrement sale, imbibez le chiffon d'un détergent doux dilué dans de l'eau, essorez-le bien, puis essuyez la saleté. Essuyez-le ensuite immédiatement avec un chiffon doux et sec.                            |
|----------------------------|----------------------------------------------------------------------------------------------------|
| Désinfection<br>à l'alcool | La désinfection à l'alcool peut entraîner une décoloration, une détérioration ou une fissuration du boîtier, endommager le traitement de surface de l'écran tactile et détériorer les composants. Nous vous recommandons plutôt de vous désinfecter les mains à l'écart du moniteur avant et après utilisation. |
|                            | Si vous devez absolument désinfecter le moniteur avec de l'alcool, veuillez comprendre les avertissements et les précautions ci-dessus à l'avance. Évitez également les désinfections fréquentes à l'alcool.                                                                                                    |

# AVANT D'UTILISER LE MONITEUR

# FONCTIONS

- Prend en charge des résolutions allant jusqu'à 3840 × 2160
- Contraste élevé 1200:1 (Typique : sans verre) / Luminosité 450cd/m<sup>2</sup> (Typique, panneau) : ProLite TE5513A / ProLite TE9813A
- Contraste élevé 1200:1 (Typique : sans verre) / Luminosité 500cd/m<sup>2</sup> (Typique, panneau) : ProLite TE6513A / ProLite TE7513A / ProLite TE8613A
- Lissage numérique des caractères
- Mise en place automatique
- Connecteurs USB Type-C / RJ45
- USB Power Delivery prend en charge jusqu'à 100 W
- 2 × 20 W (typiques) haut-parleurs stéréo + 1 × 20 W (typiques) caisson de basse
- Conformité à la norme de montage VESA (800mm×600mm) : ProLite TE9813A / ProLite TE8613A
- Conformité à la norme de montage VESA (800mm×400mm) : ProLite TE7513A
- Conformité à la norme de montage VESA (600mm×400mm) : ProLite TE6513A
- Conformité à la norme de montage VESA (400mm×400mm) : ProLite TE5513A
- Verre avec revêtement AG et anti-bactérien
- Lecteur NFC
- Capteur HALL
- Capteur PIR

# VÉRIFICATION DU CONTENU DE L'EMBALLAGE

par un câble d'alimentation non fourni par IIYAMA.

Les accessoires suivants sont inclus dans l'emballage. Vérifiez qu'ils sont bien joints au moniteur. Si un élément est manquant ou endommagé, veuillez contacter votre revendeur local ou le bureau régional d'IIYAMA.

- Câble d'alimentation\*
- Câble HDMI
- Câble USB tactile
- Télécommande
- Batterie (2pcs)

ATTENTION

- Stylo tactile (double tête : 4 pièces)
- Colliers de serrage (pour la gestion des câbles, 6 pièces)

- Support de montage pour webcam (1 jeu)
- Kit de montage mural
- Antenne (3 pièces)
- Guide de démarrage rapide
- Guide de sécurité

Toutes les garanties sont annulées en cas de problèmes ou de dommages causés

Un câble d'alimentation approuvé, supérieur ou égal à H05VVF un câble d'alimentation homologué supérieur ou égal à H05VVF, 3G, 0,75mm<sup>2</sup> doit être utilisé.

FRANCAIS

6 BEFORE YOU OPERATE THE MONITOR

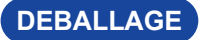

# ATTENTION

Le moniteur doit être déplacé par au moins deux personnes. Sinon, il risque de tomber et de provoquer des blessures graves.

# NOTES SPECIALES SUR L'ECRAN TACTILE

# ATTENTION

Des dommages permanents peuvent survenir si des objets à arêtes vives, pointus ou métalliques sont utilisés pour activer le toucher.

Cela pourrait annuler toute garantie restante.

Nous vous recommandons d'utiliser un stylet en plastique (pointe de 3 mm ou plus) ou un doigt.

# INSTALLATION

# ATTENTION

- Suivez les instructions du manuel correspondant au type de support que vous avez choisi. Confiez toute réparation à un personnel qualifié.
- Le déplacement du moniteur nécessite au moins deux personnes.
- Avant l'installation, assurez-vous que le mur est suffisamment solide pour supporter le poids nécessaire de l'écran et du support.

# [FIXATION MURALE]

### ATTENTION

Utilisez quatre vis M8 x 25 mm pour fixer un support de montage VESA au moniteur. Veillez à ce que toutes les vis soient serrées et fixées correctement.

Lors du montage mural, il convient de tenir compte de l'épaisseur du support de montage VESA. L'épaisseur du support de montage VESA est supposée être d'environ <2,5 mm.

L'utilisation d'une vis plus longue que celle-ci peut provoquer un choc électrique ou des dommages car elle peut entrer en contact avec les pièces électriques à l'intérieur du moniteur.

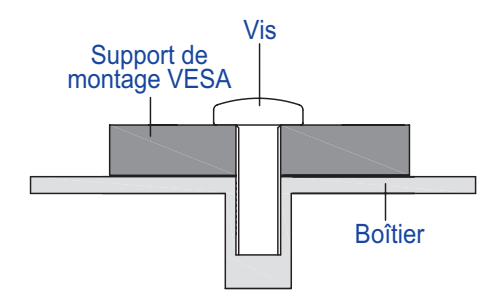

# [NOTE D'INSTALLATION]

Le kit tactile de ce moniteur est un dispositif optique qui utilise une source de lumière infrarouge et des capteurs sensibles pour la détection du toucher.

Notez que la lumière incidente qui contient de grandes quantités de lumière infrarouge peut affecter le fonctionnement et les performances de l'écran tactile.

Veuillez l'installer avec soin comme suit afin de garantir des performances tactiles fiables.

Lumière intense / Lumière spéculaire / Spot focalisé / Lumière étendue / Lumière directe du soleil / Lumière indirecte du soleil provenant de la fenêtre et/ou de la porte en verre. / Ne pas installer l'écran tactile juste en dessous de la source de lumière.

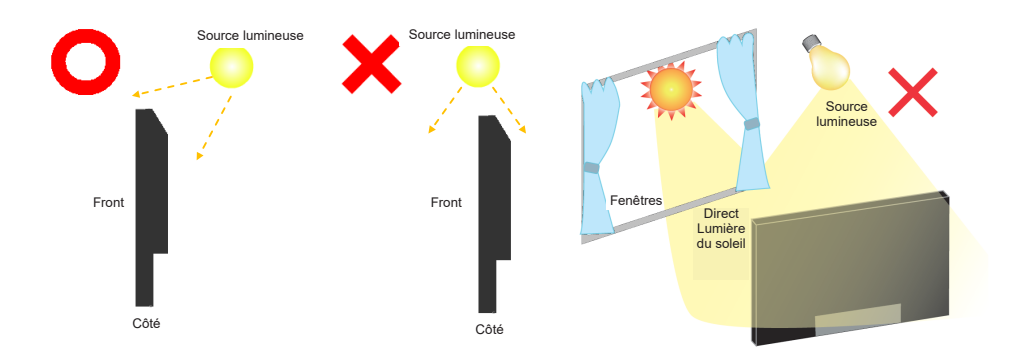

# [ROTATION DE L'AFFICHAGE]

Il est conçu pour être compatible en mode paysage.

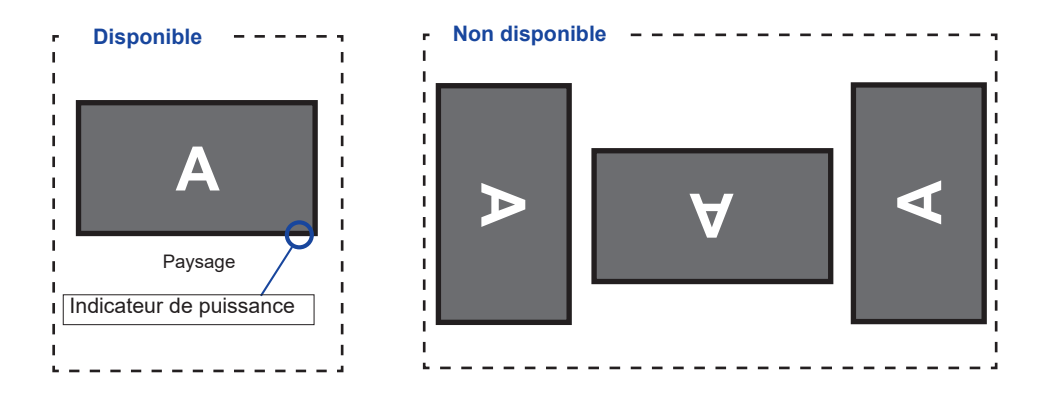

# COMMANDES ET CONNECTEURS: MONITEUR

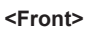

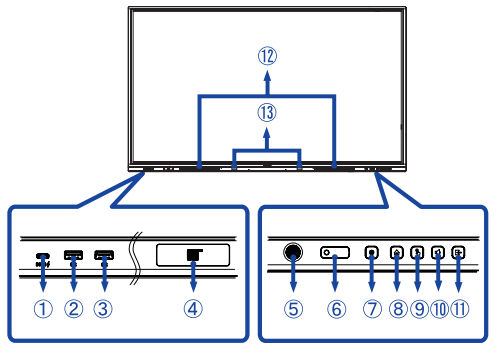

| 1      | USB-C 3.2<br>(public)                            | USB-C3.2 Gen 1<br>: 5Gbps, 5V, 3A /<br>9V, 3A / 12V, 3A /<br>20V, 5A | <b>TE9813A:</b><br>USB-C3.2 Gen 1:<br>5Gbps, (5V, 3A /<br>9V, 1.67A)                                                                                                    | Connecteur USB-C                                                                                                    |  |
|--------|--------------------------------------------------|----------------------------------------------------------------------|----------------------------------------------------------------------------------------------------|----------------------------------------------------------------------------------------------------|--|
| 2<br>3 | USB 3.2 (public) USB3.2 Gen 1 : 5Gbps, 5V, 900mA |                                                                      | Connecteur USB                                                                                                    |                                                                                                    |  |
| 4      | NFC                                              |                                                                      | Capteur NFC                                                                                                    |                                                                                                    |  |
| 5      | PIR Sensor                                       |                                                                      | Capteur PIR                                                                                                    |                                                                                                    |  |
| 6      | Remote/Light Sens                                | or                                                                   | Télécommande/dé                                                                                                    | tecteur de lumière                                                                                                    |  |
|        | Power Button 🕁                                   |                                                                      | Mise hors tension<br>Appuyer sur le bouton d'alimentation situé à l'avant de<br>l'appareil et le maintenir enfoncé pendant 3 à 5 secondes.<br>Écran éteint<br>Une presse courte. |                                                                                                    |  |
|        | Power<br>Indicator                               | White                                                                | Fonctionnement normal                                                                                                    |                                                                                                    |  |
| 7      |                                                  | Red                                                                  | Mode veille<br>Lorsque le voyant o<br>rouge, l'écran est e<br>Pour rallumer l'écra<br>le bouton d'aliment<br>télécommande.                                                       | d'alimentation s'allume en<br>en mode d'économie d'énergie.<br>an, vous pouvez appuyer sur<br>ation situé à l'avant ou sur la |  |
|        |                                                  | Red & White<br>Flashing slow                                         | La fonction d'extino<br>réactiver l'écran, vo<br>n'importe quel bout                                                                                                    | ction de l'écran est active. Pour<br>ous pouvez toucher l'écran ou<br>ton de la télécommande.                                 |  |
|        |                                                  | Red & White<br>Flashing fast                                         | Passer en mode ve<br>de se mettre à jour                                                                                                    | eille ou le système est en train                                                                                              |  |
| 8      | HOME *1                                          |                                                                      | Bouton d'accueil / Menu de l'appareil                                                                                                    |                                                                                                    |  |
| 9      | 9 TOUCH-FREEZ                                    |                                                                      | Bouton tactile Touch / Disable                                                                                                    |                                                                                                    |  |
| 10     | VOLUME *2                                        |                                                                      | Bouton Volume / Mute                                                                                                    |                                                                                                    |  |
|        | 1) INPUT                                         |                                                                      | Bouton d'entrée                                                                                                    |                                                                                                    |  |
| 12     | D SPEAKERS                                       |                                                                      | Intervenants                                                                                                    |                                                                                                    |  |
| 13     | 3 Hall Sensor * <sup>3</sup>                     |                                                                      | Capteur à effet Hall                                                                                                    |                                                                                                    |  |

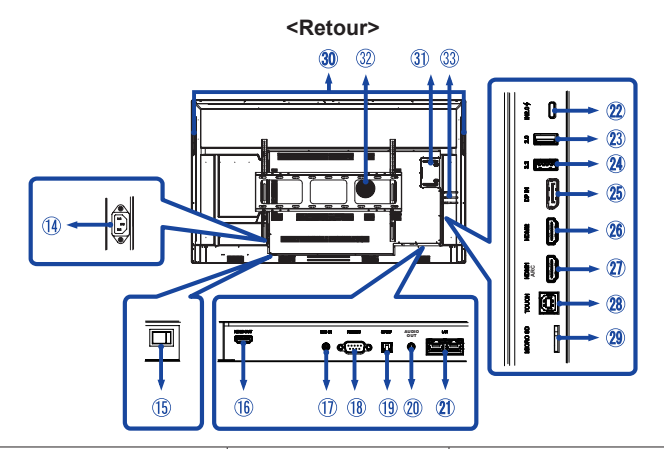

| 14        | AC IN                                    | AC-INLET                                                       | Connecteur AC( $\sim$ : courant alternatif ) (AC-IN)                                  |
|-----------|------------------------------------------|----------------------------------------------------------------|---------------------------------------------------------------------------------------|
| (15)      | AC SWITCH   (ON) / (OFF)                 | MAIN POWER                                                     | Interrupteur principal d'alimentation                                                 |
| 16        | HDMI OUT                                 | HDMI                                                           | Connecteur HDMI                                                                       |
| 1         | MIC IN                                   | Mini Jack                                                      | Connecteur MIC                                                                        |
| 18        | RS232C                                   | RS232C 9pin                                                    | Connecteur RS232C                                                                     |
| (19)      | SPDIF                                    | SPDIF                                                          | Connecteur SPDIF                                                                      |
| 20        | AUDIO OUT*4                              | Mini Jack                                                      | Connecteur audio                                                                      |
| 21)       | LAN                                      | RJ45                                                           | Connecteur RJ45 (ce port réseau<br>est uniquement utilisé pour le<br>système Android) |
| 22        | USB-C 2.0 (Public)                       | USB2.0 480Mbps,<br>(5V, 3A / 9V, 3A / 12V,<br>3A / 20V, 3.25A) | Connecteur USB-C                                                                      |
| 23        | USB 2.0 (Public)                         | USB2.0<br>5V, 500mA                                            | Connecteur USB                                                                        |
| 24        | USB 3.2 (Android)                        | USB3.2 Gen 1:<br>5Gbps,5V, 900mA                               | Connecteur USB                                                                        |
| 25        | DP IN                                    | DispalyPort                                                    | Connecteur DispalyPort                                                                |
| 26<br>27  | HDMI2 IN<br>HDMI1 IN (ARC)* <sup>5</sup> | HDMI(A)                                                        | Connecteur HDMI                                                                       |
| <b>28</b> | TOUCH                                    | USB-B                                                          | Connecteur USB tactile                                                                |
| 29        | MICRO SD                                 | MICRO SD                                                       | Fente MICRO SD                                                                        |
| 30        | HANDLES                                  | Poignées                                                       |                                                                                       |
| 31)       | Option PC module slot                    |                                                                | Emplacement pour module PC en option                                                  |
| 32        | SUBWOOFER                                | Caisson de basses                                              |                                                                                       |
| 33        | Antenna Connector (Antenna x 3           | Connecteur Antenne                                             |                                                                                       |

\*<sup>1</sup> Menu de l'appareil : Appuyez sur la touche HOME et maintenez-la enfoncée pendant 2 secondes.
\*<sup>2</sup> Mute : Appuyez sur la touche VOLUM et maintenez-la enfoncée pendant 2 secondes.
\*<sup>3</sup> Non disponible ProLite TE5513A.
\*<sup>4</sup> Il n'est pas possible d'utiliser un casque avec ce port.
\*<sup>5</sup> La fonction HDMI ARC n'est disponible que lorsque vous activez la fonction CEC. L'appareil connecté (par exemple, une barre de son) doit avoir/prendre en charge la fonction HDMI ARC.

# FONCTIONS DE LA TÉLÉCOMMANDE

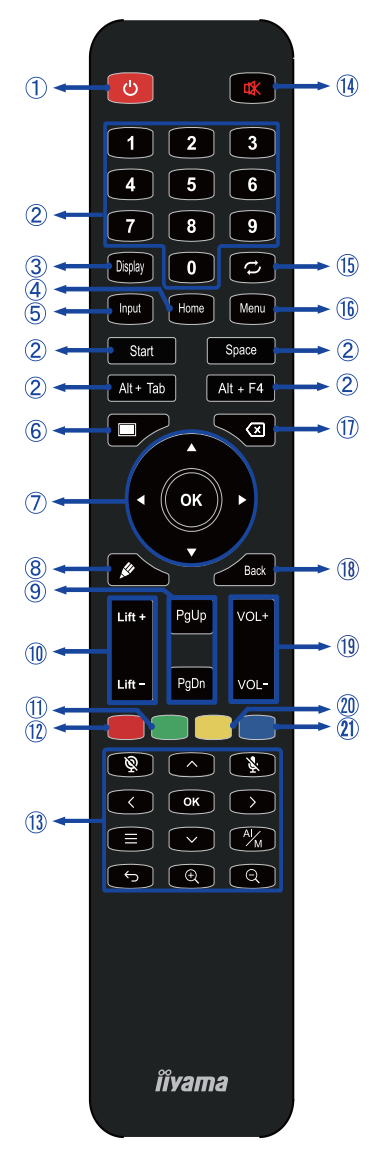

\*UC-CAM10PRO-1 et UC-CAM10PRO-MA1 fabriqués à partir de mars 2025 prendront en charge cette fonctionnalité. Les produits fabriqués avant cette date nécessiteront une mise à jour du micrologiciel.

| 1    | Ф                                                   | Allumer et éteindre le moniteur.                                                                                                    |  |  |
|------|-----------------------------------------------------|----------------------------------------------------------------------------------------------------|--|--|
| 2    | Numéro (1-9) /<br>Autre /<br>Fonction du<br>clavier | Sous iiWare : saisie numérique 0-9<br>Sous Windows : entrée numérique<br>de 0 à 9,<br>Start/Space/ALT+Tab/ALT+F4 pour<br>la fonction clavier                                                                                                    |  |  |
| 3    | Affichage                                           | Fournir des informations sur la source et la résolution.                                                                                                    |  |  |
| 4    | Accueil                                             | Bouton de l'écran principal du système.                                                                                                    |  |  |
| 5    | Entrée                                              | Sélectionnez la source.                                                                                                    |  |  |
| 6    | Écran éteint                                        | Permet d'activer et de désactiver le rétroéclairage.                                                                                                    |  |  |
| Ī    | <b>A V 4</b>                                        | Naviguer dans les sous-menus et<br>les paramètres.<br>▲: Bouton Haut<br>♥: Bouton bas<br>◀: Bouton gauche<br>▶: Bouton droit                                                                                                    |  |  |
|      | ОК                                                  | Confirmez votre sélection ou<br>enregistrez les modifications.                                                                                                    |  |  |
| 8    | <i>"</i>                                            | Démarrer rapidement "Logiciel<br>d'écriture".                                                                                                    |  |  |
| 9    | PgUp / PgDn                                         | Lorsque l'on sélectionne Fichier : Le<br>premier / Le dernier<br>Lorsque le navigateur Internet :<br>Défilement vers le haut / Défilement<br>vers le bas                                                                                                    |  |  |
| 10   | Ascenseur +<br>/ Ascenseur -                        | Lift + : L'élévateur électrique se déplace<br>vers le haut<br>Ascenseur - : Ascenseur électrique<br>Descendre                                                                                                    |  |  |
| 1    | Vert                                                | Fonction de verrouillage et de<br>déverrouillage des boutons.                                                                                                    |  |  |
| 12   | Rouge                                               | Verrouiller et déverrouiller les<br>boutons et la fonction tactile.                                                                                                    |  |  |
| 13   | Webcam                                              | Image: Caméra éteinte,        Image: Micro éteinte,          Amount       Ajuster la position du champ de vision,        Image: Retour,          Amount       Amount       Image: Retour,          Amount       Amount       Image: Retour,          Amou |  |  |
| 14   | ✿                                                   | Active ou désactive la fonction de<br>sourdine lorsque le menu n'est pas<br>affiché.                                                                                                    |  |  |
| (15) | ¢                                                   | Non disponible sur ce modèle.                                                                                                    |  |  |
| 16   | MENU                                                | Afficher le "Menu de l'appareil"                                                                                                    |  |  |
| 1    | $\langle \times$                                    | Espace arrière                                                                                                    |  |  |
| 18   | Retour                                              | Retourne à un menu précédent ou ferme le menu OSD.                                                                                                    |  |  |
| (19) | VOL+ / VOL-                                         | VOL+: Augmente le volume du son.<br>VOL- : Diminue le volume du son.                                                                                                    |  |  |
| 20   | Jaune                                               | Verrouiller et déverrouiller la fonction Touch.                                                                                                    |  |  |
| 21)  | Bleu                                                | Figer l'image.                                                                                                    |  |  |

FRANÇAIS

# PRÉPARATION DE LA TÉLÉCOMMANDE

Pour utiliser la télécommande, insérez les deux piles sèches.

# ATTENTION

- N'utilisez pas d'autres piles que celles spécifiées dans ce manuel pour la télécommande.
- N'insérez pas ensemble une pile usagée et une pile neuve dans la télécommande.
- Assurez-vous que les bornes correspondent aux indications "+" et "-" du compartiment des piles.
- Retirez immédiatement les piles déchargées afin d'éviter que le liquide ne s'écoule dans le compartiment des piles.
- Les piles éclatées ou l'électrolyte de ces piles peuvent provoquer des taches, un incendie ou des blessures.
- ① Ouvrez le couvercle du compartiment à piles situé à l'arrière de la télécommande.

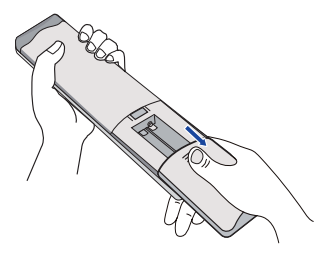

② Alignez et insérez deux piles AAA en respectant les ports plus et moins (comme indiqué dans la télécommande).

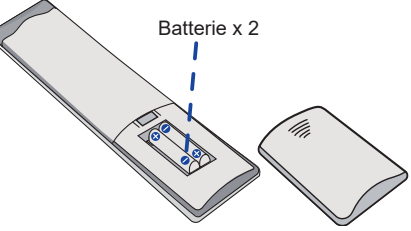

③ Une fois la batterie installée, fermez le couvercle arrière des composants de la batterie, et faites en sorte que le clip suivant soit bouclé au bas de l'appareil.

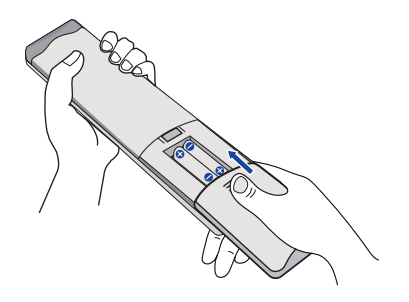

# NOTEZ

- Reportez-vous aux instructions ci-dessus lorsque vous retirez les piles.
- Remplacez les piles par des neuves lorsque la télécommande ne fonctionne pas à proximité du moniteur. Utilisez des piles sèches AAA. Risque d'explosion si les piles sont remplacées par des piles d'un type incorrect.
- Utilisez la télécommande en la dirigeant vers le capteur de télécommande du moniteur.
- Les télécommandes d'autres fabricants ne fonctionnent pas avec ce moniteur. Utilisez UNIQUEMENT la télécommande fournie.
- Les piles usagées doivent être mises au rebut conformément à la réglementation municipale. (suggestion : pour se débarrasser des piles usagées, il convient de suivre les règles en vigueur dans votre municipalité)
- Les piles ne doivent pas être exposées à une chaleur excessive (soleil, feu, etc.).
- Si vous n'avez pas l'intention d'utiliser la télécommande pendant une longue période, retirez les piles.

# Mise en marche du moniteur

Le moniteur est allumé et l'indicateur d'alimentation devient blanc lorsque vous appuvez sur le bouton d'ALIMENTATIONdu moniteur ou de la télécommande. Le moniteur est éteint et l'indicateur d'alimentation passe au rouge lorsque vous appuyez sur le bouton d'ALIMENTATIONdu moniteur ou de la télécommande. Appuvez à nouveau sur ce bouton pour mettre le moniteur sous tension

# NOTEZ

Même en mode veille ou en éteignant l'interrupteur d'alimentation, le moniteur consomme une petite quantité d'électricité. Mettez l'interrupteur d'alimentation sur OFF ou débranchez le câble d'alimentation de la source d'alimentation lorsque le moniteur n'est pas utilisé ou pendant la nuit, afin d'éviter toute consommation d'énergie inutile.

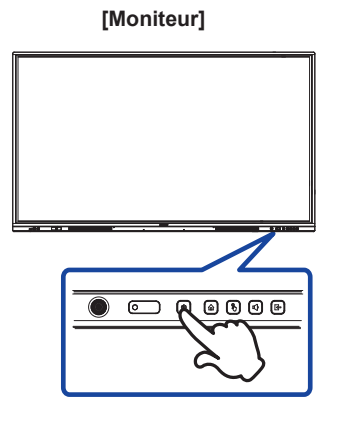

# [Télécommande]

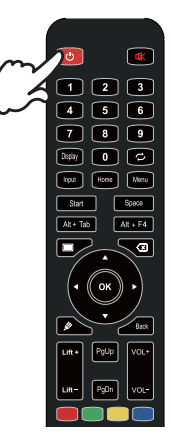

# Afficher la page de menu de l'appareil

La page de menu de l'appareil apparaît à l'écran lorsque vous appuyez sur le bouton Menu de la télécommande. La page de menu de l'appareil disparaît lorsque vous appuyez sur le bouton Retour de la télécommande

# [Télécommande]

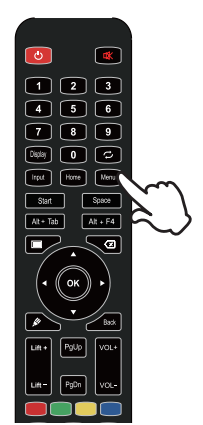

**FRANÇAIS** 

# Déplacer le curseur verticalement

Sélectionnez le réglage en appuyant sur le bouton ▲ / ▼ de la télécommande lorsque la page de menu est affichée à l'écran.

### [Télécommande]

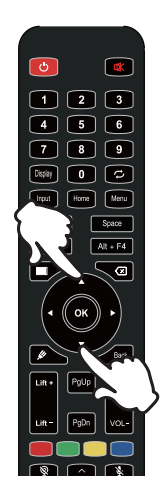

# Déplacer le curseur horizontalement

Sélectionnez le menu ou le réglage, ou effectuez le réglage en appuyant sur le bouton  $\triangleleft / \triangleright$  de la télécommande lorsque la page de menu est affichée à l'écran.

### [Télécommande]

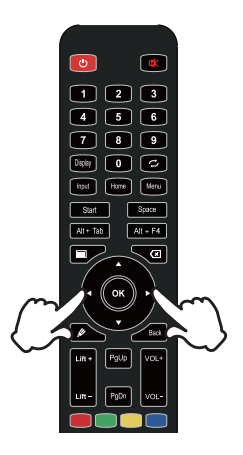

# Régler le volume du son

Appuyez sur le bouton VOL- / VOL+ de la télécommande pour régler le volume du son lorsque la page de menu n'est pas affichée à l'écran.

# [Télécommande]

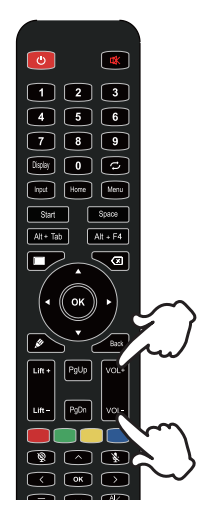

# Commutation du signal d'entrée

Le menu de réglage de l'entrée s'affiche à l'écran lorsque vous appuyez sur le bouton Input de la télécommande.

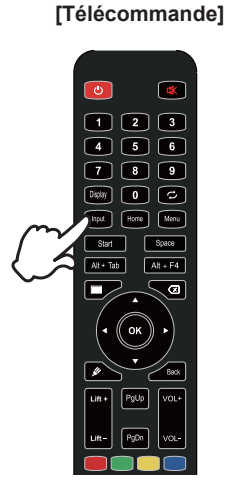

# CONNEXION DE VOTRE MONITEUR

- ① Assurez-vous que l'ordinateur et le moniteur sont éteints.
- ② Connectez l'ordinateur au moniteur à l'aide du câble de signal.
- ③ Connectez l'ordinateur au moniteur à l'aide du câble USB Touch.
- ④ Connectez l'ordinateur au moniteur à l'aide du câble USB Type-C lorsque vous visualisez des images sur votre moniteur via le connecteur USB Type-C ou lorsque vous utilisez la fonction hub USB du moniteur.\*
- (5) Branchez d'abord le câble d'alimentation au moniteur, puis à la source d'alimentation.
- 6 Allumez votre moniteur(interrupteur principal et bouton d'alimentation) et votre ordinateur.
- \* Lorsque vous chargez un appareil connecté via le connecteur USB Type-C, vérifiez si l'appareil est équipé avec d'un connecteur USB Type-C qui prend en charge la fonction de charge via USB PD (=Power Delivery).
- L'appareil connecté peut être chargé via le connecteur USB de type C même lorsque le moniteur est en mode veille.

- La puissance fournie par le port USB est de 100 W maximum. Si l'appareil connecté nécessite plus de 100 W pour le fonctionnement de ou pour le démarrage (lorsque la batterie est déchargée), utilisez l'adaptateur d'alimentation d'origine fourni par avec l'appareil.
- Si un câble USB Type-C acheté séparément est utilisé, assurez-vous que le câble est certifié par l'USB-IF et qu'il est complet avec des fonctions de fourniture d'énergie et de transfert vidéo / audio / de données.
- Le câble USB C vers A n'est pas fourni avec le moniteur. Si vous utilisez un câble USB C vers A, veuillez noter que vous ne pouvez transférer que des données.
- La compatibilité avec tous les appareils connectés n'est pas garantie en raison des différents environnements d'utilisation.

# NOTEZ

- Assurez-vous que l'installation du bâtiment dispose d'un disjoncteur de 120/240V, 20A (maximum).
- Les câbles de signal utilisés pour connecter l'ordinateur et le moniteur peuvent varier en fonction du type d'ordinateur utilisé. Une connexion incorrecte peut endommager gravement le moniteur et l'ordinateur. Le câble fourni avec le moniteur est destiné à un connecteur standard. Si un câble spécial est nécessaire, veuillez contacter votre revendeur local ou le bureau régional de IIYAMA.
- Veillez à serrer les vis à oreilles à chaque extrémité du câble de signal.
- La fonction tactile est prête à l'emploi environ 5 secondes après le branchement du câble USB et peut être utilisée avec un stylo, un doigt ou tout autre pointeur.
- L'équipement enfichable de classe I de type A doit être relié à la terre de protection.
- La prise de courant doit être installée à proximité de l'équipement et être facilement accessible.
- Une pression sonore excessive exercée par les écouteurs peut provoquer des lésions auditives ou une perte d'audition.

# [Exemple de connexion]

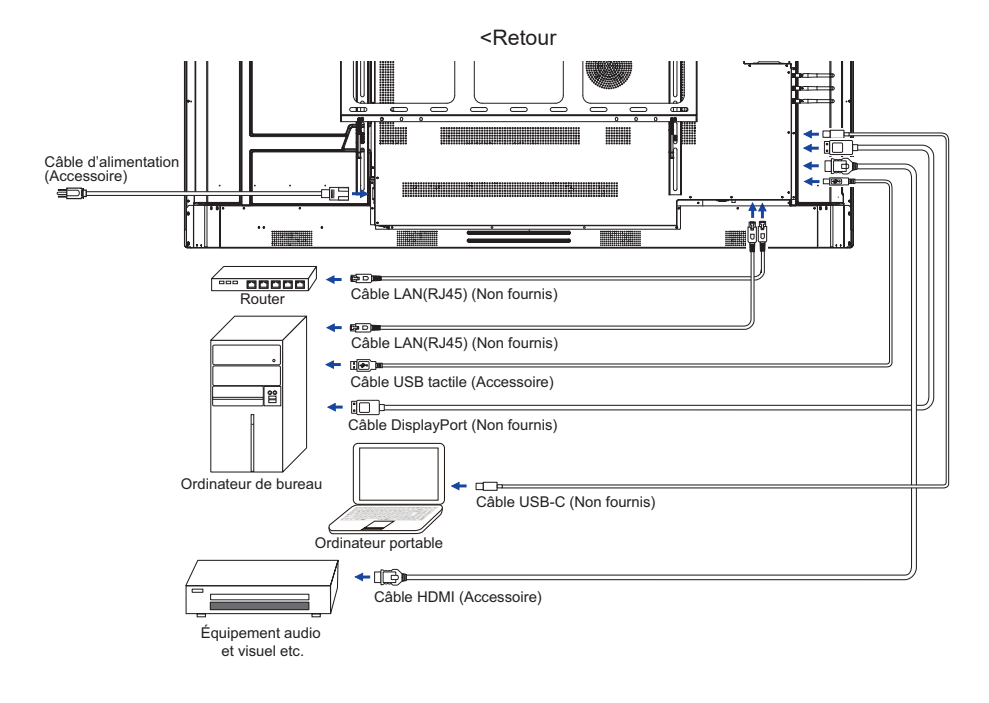

# [Exemple de connexion avec le périphérique ]

# ATTENTION

Éteignez l'interrupteur et débranchez le moniteur et les périphériques avant de les connecter pour éviter tout choc électrique ou tout dommage.

# NOTEZ

- Se référer au manuel d'utilisation des périphériques en même temps.
- Assurez-vous que vous disposez des câbles nécessaires.

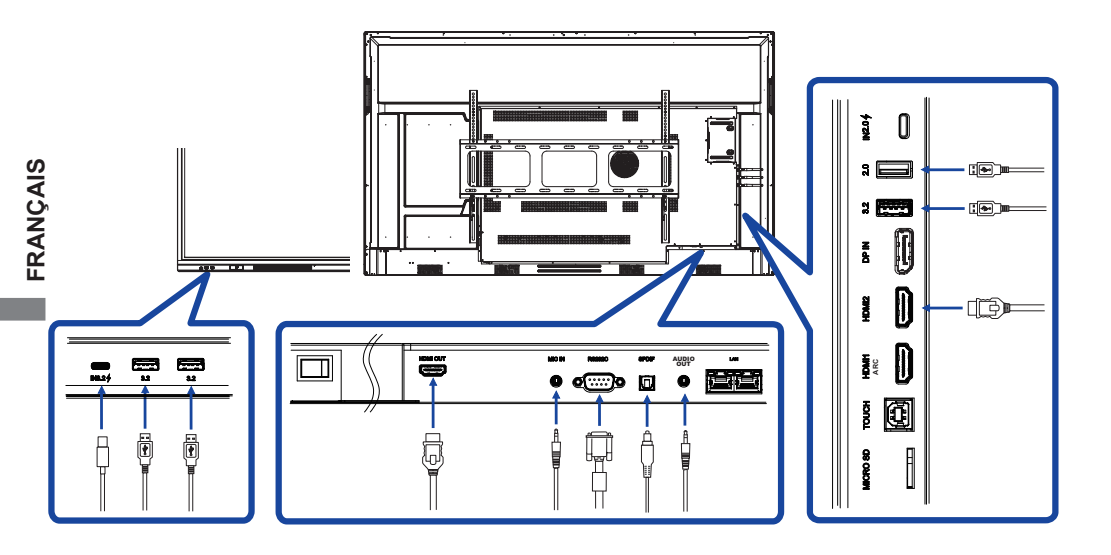

# RÉGLAGE DE L'ORDINATEUR

- Timing du signal Passez à la synchronisation du signal souhaitée, indiquée à la page 64 : TIMING CONFORME.
- Procédure de mise en marche de l'interrupteur d'alimentation Allumez d'abord le moniteur, puis l'ordinateur.
- MULTI-TOUCH :

Ce moniteur est conforme à la norme DDC2B de VESA. (compatible avec la norme Plug&play) La fonction MULTI-TOUCH fonctionne sous Windows 7/8/8.1/10/11 en connectant le moniteur à un ordinateur compatible DDC2B à l'aide du câble USB fourni.

■ TOUCH support operation system:

Microsoft Windows 2000 (64 bits et 32 bits) Microsoft Windows XP (64 bits et 32 bits) Microsoft Windows Vista (64 bits et 32 bits) Microsoft Windows 7 (64 bits et 32 bits) Microsoft Windows 8/8.1/10/11 (64 bits et 32 bits) Mac OS X V13.1 et supérieur HID pour une seule touche seulement Linux 3.0 et versions ultérieures ont besoin d'un correctif pour le multi-touch

3.5 et plus HID pour le multi-touch

Ne prend pas en charge les versions antérieures de Windows.

|                      | Windows<br>7* <sup>5</sup> ,8/8.1* <sup>6</sup> ,10* <sup>6,7,8</sup> ,11* <sup>6,7,8</sup> | Windows7*4 | Voir | XP | 2000 | Mac OSX | Linux      |
|----------------------|---------------------------------------------------------------------------------------------|------------|------|----|------|---------|------------|
| Souris par défaut*1  | 0                                                                                           | 0          | 0    | 0  | 0    | 0       | $\bigcirc$ |
| Numériseur tactile*2 | 0                                                                                           | 0          | 0    | ×  | ×    | ×       | ×          |
| Gestes Windows*3     | 0                                                                                           | ×          | ×    | ×  | ×    | ×       | ×          |

- \*1 Souris par défaut (cliquer, glisser, double-cliquer et cliquer avec le bouton droit)
- \*2 Numériseur tactile (clic, glisser/sélection, double-clic, clic droit, pichenette et retour visuel)
- \*3 Numériseur avec gestes multi-touch Windows7/8/8.1/10
- \*4 Windows 7 version Starter et Home Basic
- \*5 Windows 7 versions Home Premium, Professional, Enterprise et Ultimate
- \*6 Windows 8/8.1/10/11 nécessite une version non-OEM pour la prise en charge du multi-touch
- \*<sup>7</sup> Windows10/11 Home, Pro, Enterprise, Education, IoT Core Non pris en charge pour Mobile et Mobile Enterprise.
- \*<sup>8</sup> Windows10/11 Touch ne prend pas en charge les "gestes du pavé tactile". Les gestes du pavé tactile sont destinés au pavé tactile de l'ordinateur portable.

# UTILISATION DU MONITEUR

Pour créer la meilleure image possible, votre moniteur LCD iiyama a été préréglé en usine avec le COMPLIANT TIMING indiqué à la page 64. Vous pouvez également régler l'image en suivant les instructions ci-dessous.

 Utilisez le stylo tactile pour appeler le menu source, cliquez sur l'icône [] dans la barre latérale de l'écran. Ou appuyez sur le bouton d'entrée de la télécommande. Vous pouvez également accéder au menu Appareil en cliquant sur is sur le bureau.

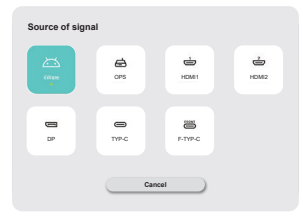

 ② Démarrer la fonction d'affichage à l'écran. D'autres éléments de menu peuvent être sélectionnés à l'aide des boutons ▲ / ▼ de la télécommande ou du stylo tactile.

| Général        | Général                | ×    |
|----------------|------------------------|------|
| _              | Personalization        | >    |
| Périphérique   | Affichage              | >    |
| Chaine         | Son                    | 20.2 |
| _              | Mesu radial            | >    |
| Système        | Barre-de menu latérale |      |
| Administrateur | Interaction gestuelle  | •    |
|                | Erregisteur d'icran    | >    |
|                | Node d'annotation      |      |
| 0              |                        |      |

- ③ Sélectionnez l'élément de menu du réglage que vous souhaitez effectuer. Utilisez les boutons ◀/▶ de la télécommande ou le stylo tactile pour mettre en surbrillance l'élément de réglage souhaité. Appuyez ensuite sur le bouton Enter de la télécommande.
- ④ Utilisez les boutons ◀ / ► de la télécommande ou le stylo tactile pour effectuer l'ajustement ou le réglage approprié.
- ⑤ Appuyez sur le bouton Retour de la télécommande ou cliquez sur une zone vide en dehors du menu avec le stylet tactile pour quitter le menu.

Par exemple, pour corriger Rétroéclairagesélectionner le point de menu "Affichage". Sélectionnez "Rétroéclairage"à l'aide des touches ▲ / ▼ De la télécommande ou avec le stylo tactile.

Utilisez le bouton ◀ / ▶ De la télécommande ou du stylo tactile pour modifier les paramètres de rétroéclairage. La luminosité de l'ensemble de l'écran devrait changer en conséquence pendant que vous effectuez cette opération.

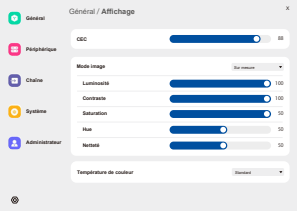

Appuyez sur le bouton Retour de la télécommande ou cliquez sur une zone vide en dehors du menu à l'aide du stylo tactile, la procédure se termine et toutes les modifications sont enregistrées dans la mémoire.

22 OPERATING THE MONITOR

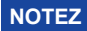

- Le bouton Retour de la télécommande permet de revenir à l'élément de menu précédent.
- Toute modification est automatiquement enregistrée dans la mémoire lorsque l'affichage à l'écran disparaît. Il convient d'éviter de mettre l'appareil hors tension pendant l'utilisation du menu.
- Les réglages de la position et de la phase de l'image sont sauvegardés pour chaque synchronisation du signal. A l'exception de ces réglages, tous les autres réglages n'ont qu'un seul paramètre qui s'applique à toutes les synchronisations du signal.

Direct \* Disponible uniquement pour la télécommande.

### • Fonction de gel :

Appuyez sur la touche bleue lorsque le menu n'est pas affiché. Répéter successivement pour activer/désactiver la fonction.

Fonction de rétroéclairage :

Appuyez sur la touche Écran éteint lorsque le menu n'est pas affiché. Répéter successivement pour activer/désactiver la fonction.

- Fonction d'entrée : Appuyez sur le bouton d'entrée lorsque le menu n'est pas affiché.
- Fonction du volume : Appuyez sur les boutons VOL+/VOL- lorsque le menu n'est pas affiché.
- Fonction de sourdine :

Appuyez sur le bouton 🛱 lorsque le menu n'est pas affiché. Répétez l'opération successivement pour activer/désactiver la fonction.

# [MODE DE VERROUILLAGE]

### • Avant tous les boutons :

Appuyez sur le bouton vert lorsque le menu n'est pas affiché, pour verrouiller/déverrouiller les boutons avant.

### • Fonction tactile :

Appuyez sur le bouton jaune lorsque le menu n'est pas affiché, ou utilisez les boutons tactiles de congélation en façade.

### • Bouton d'alimentation avant et fonction tactile

Appuyez sur le bouton rouge lorsque le menu n'est pas affiché, pour verrouiller/déverrouiller tous les boutons de la face avant et la fonction tactile.

| Source du signal<br>Source of signal  |                   | rce of signal                      |  |  |
|---------------------------------------|-------------------|------------------------------------|--|--|
| Poste d'ajustement                    | Problème / option |                                    |  |  |
|                                       | iiWare            | Sélectionnez l'entrée iiWare.      |  |  |
|                                       | OPS *2            | Sélectionnez l'entrée OPS.         |  |  |
|                                       | HDMI1             | Sélectionnez l'entrée HDMI1.       |  |  |
| Entrée * <sup>1</sup> Direct<br>Input | HDMI2             | Sélectionnez l'entrée HDMI2.       |  |  |
|                                       | DP                | Sélectionner l'entrée DP.          |  |  |
|                                       | Туре-С            | Sélectionnez l'entrée Type-C.      |  |  |
|                                       | F-Type-C          | Sélectionner l'entrée<br>F-Type-C. |  |  |

\*1 La commutation de l'entrée du signal prend quelques secondes.

\*<sup>2</sup> Disponible uniquement lorsque le PC est installé.

24 OPERATING THE MONITOR

# MENU DES DISPOSITIFS

| Général<br>General                  |                       | Cantral     Perphengue     Contra     Contra     Systeme     Administration | Général<br>Penandisan<br>Abhaya<br>Isa<br>Kan a man Jalah<br>Kana dinan Jalah<br>Kanganau rénen<br>Kan dinanatan | x<br>3<br>3<br>3<br>3<br>5<br>5<br>5<br>5<br>5<br>5<br>5<br>5<br>5<br>5<br>5<br>5<br>5  |  |  |  |
|-------------------------------------|-----------------------|-----------------------------------------------------------------------------|----------------------------------------------------------------------------------------------------|-----------------------------------------------------------------------------------------|--|--|--|
| Poste d'ajustement                  | Problèm               | ne / opt                                                                    | ion                                                                                                    | Bouton à presser                                                                        |  |  |  |
|                                     | Thème                 |                                                                             | Le système pr<br>(thème de la c                                                                                  | opose par défaut deux séries de thèmes<br>onférence/thème de l'éducation).              |  |  |  |
| Personnalisation<br>Personalization | Papier pe             | eint                                                                        | Le système fo<br>peut ajouter d                                                                                  | urnit 2 fonds d'écran par défaut, l'utilisateur<br>es fonds d'écran.                    |  |  |  |
|                                     | Boucle<br>automation  | que                                                                         | si vous activez<br>changeront au                                                                                 | z la boucle automatique, les fonds d'écran<br>tomatiquement à 20 secondes d'intervalle. |  |  |  |
|                                     | Rétro-Éclairage<br>*  |                                                                             | Trop sombre<br>Trop lumineux                                                                                     | Trop sombre<br>Trop lumineux                                                            |  |  |  |
|                                     |                       |                                                                             | Standard                                                                                                    | Pour l'environnement général de<br>Windows et les paramètres par défaut du<br>moniteur. |  |  |  |
|                                     | Mode image            | Lumineux                                                                    | Augmenter la luminosité et la vivacité.                                                                          |                                                                                         |  |  |  |
|                                     |                       |                                                                             | Briilliant                                                                                                    | Réduire la luminosité et adoucir.                                                       |  |  |  |
|                                     |                       |                                                                             | Sur mesure                                                                                                    | Affiche une image sur un écran défini par les réglages des paramètres de l'image.       |  |  |  |
|                                     | Luminosité            |                                                                             | Trop sombre<br>Trop léger                                                                                        |                                                                                         |  |  |  |
|                                     | Contraste             |                                                                             | Trop terne                                                                                                    |                                                                                         |  |  |  |
| Affichage                           |                       |                                                                             | Trop intense                                                                                                    |                                                                                         |  |  |  |
| Display                             | Saturatio             | n                                                                           | Trop faible<br>Trop fort                                                                                         | <b>↔</b> ►<br><b>☆</b> ◄                                                                |  |  |  |
|                                     | Hue                   |                                                                             | Violacé<br>Verdâtre                                                                                              | •                                                                                       |  |  |  |
|                                     | Netteté               |                                                                             | Trop doux                                                                                                    |                                                                                         |  |  |  |
|                                     |                       |                                                                             | Standard                                                                                                    | Couleur normale                                                                         |  |  |  |
|                                     | Tempéra               | ture                                                                        | Chaud                                                                                                    | Couleur chaude                                                                          |  |  |  |
|                                     | ae couleur            | Froid                                                                       | Couleur froide                                                                                                   |                                                                                         |  |  |  |
|                                     | Mode de<br>protection | n des                                                                       | Activer ou désactiver le mode de protection des yeu                                                              |                                                                                         |  |  |  |
|                                     | yeux                  |                                                                             |                                                                                                    |                                                                                         |  |  |  |
|                                     | Économi<br>d'éneraie  | e                                                                           | Activer ou désactiver l'économie d'énergie.                                                                      |                                                                                         |  |  |  |

\* Réglez le rétroéclairage lorsque vous utilisez le moniteur dans une pièce sombre et que vous avez l'impression que l'écran est trop lumineux.

| Général                              |                                                                                                    | Général                                                                                                    | Général                                   | x                                                                 |                                                                 |  |
|--------------------------------------|----------------------------------------------------------------------------------------------------|----------------------------------------------------------------------------------------------------|-------------------------------------------|-------------------------------------------------------------------|-----------------------------------------------------------------|--|
| General                              |                                                                                                    | Páriphárique                                                                                                    | Personalization                           | >                                                                 |                                                                 |  |
|                                      |                                                                                                    | Chaine                                                                                                    | Son                                       | 20 >                                                              |                                                                 |  |
|                                      | (                                                                                                    | O Système                                                                                                    | Meru radial<br>Barre de meru latérale     | ><br>•                                                            |                                                                 |  |
|                                      |                                                                                                    | Administrateur                                                                                                    | Interaction gestuelle                     | >                                                                 |                                                                 |  |
|                                      |                                                                                                    |                                                                                                    | Enregistreur d'écran<br>Mode d'annotation | · · · · · · · · · · · · · · · · · · ·                             |                                                                 |  |
|                                      |                                                                                                    | 0                                                                                                    |                                           |                                                                   |                                                                 |  |
| Poste d'ajustement                   | Problème / opti                                                                                                    | ion                                                                                                    |                                           |                                                                   | Bouton à presser                                                |  |
|                                      | Volume Direct                                                                                                    | Trop<br>Trop                                                                                                    | o doux<br>o fort                          |                                                                   | \$<br>\$                                                        |  |
|                                      | Volume                                                                                                    | Défi                                                                                                    | nir le vol                                | ume maximum pro                                                   | duit 🛛 👉 🕨                                                      |  |
|                                      | maximal                                                                                                    | parl                                                                                                    | e systèn                                  | ne                                                                |                                                                 |  |
|                                      | Égaliseur                                                                                                    | Réir                                                                                                    | nitialiser                                | la valeur de l'équilit                                            | ore du volume.                                                  |  |
|                                      | Balance                                                                                                    | Hau<br>Hau                                                                                                    | t-parleur<br>t-parleur                    | gauche plus fort<br>droit plus fort                               | <u>ب</u> ه<br>ب                                                 |  |
| Son                                  |                                                                                                    | Star                                                                                                    | ndard                                     | Qualité sonore sta                                                | andard .                                                        |  |
| Sound                                | Mode sonore                                                                                                    | Réu                                                                                                    | nion                                      | Qualité sonore adaptée à la conférence.                           |                                                                 |  |
|                                      |                                                                                                    | Salle                                                                                                    | ema<br>a de                               | Qualité sonore adaptée au cinema.                                 |                                                                 |  |
|                                      |                                                                                                    | clas                                                                                                    | se                                        | classe.                                                           |                                                                 |  |
|                                      |                                                                                                    | Sur                                                                                                    | mesure                                    | Qualité sonore pe                                                 | rsonnalisée.                                                    |  |
|                                      | Basse                                                                                                    | Trop<br>Trop                                                                                                    | Trop faible Trop fort                     |                                                                   |                                                                 |  |
|                                      | Treble                                                                                                    | Trop<br>Trop                                                                                                    | Trop faible Trop fort                     |                                                                   |                                                                 |  |
| Menu radial                          | Lorsque cette op<br>quelle interface.<br>appelé par des g                                                                                                    | tion e<br>Lorsquestes                                                                                                    | st activé<br>u'il est de<br>. (voir pa    | e, le menu radial s'<br>ésactivé, le menu r<br>ge 41 pour plus de | affiche sur n'importe<br>adial ne peut pas être<br>détails)     |  |
| Radial menu                          | Fermer le menu<br>sans action                                                                                                    | Lorsqu'il est activé, vous pouvez régler le temps de re<br>correspondant sur 5 ou 20 secondes.                                                                           |                                           |                                                                   |                                                                 |  |
| Barre de menu                        | 0                                                                                                    | Activ                                                                                                    | /er la ba                                 | rre de menu latéral                                               | e.                                                              |  |
| Side menu bar                        | 1                                                                                                    | Dés                                                                                                    | activer la                                | a barre de menu lat                                               | érale.                                                          |  |
| Interaction<br>gestuelle             | Activer le menu<br>radial                                                                                                    | Lorsque cette option est activée, vous pouvez activer le<br>menu radial en procédant comme suit<br>en appuyant longuement sur l'interface de l'IFPD avec<br>cing doigts. |                                           |                                                                   | e, vous pouvez activer le<br>ne suit<br>nterface de l'IFPD avec |  |
| Gesture<br>Interaction               | Sommeil                                                                                                    | Lorsque cette option est activée, vous pouvez verrouiller<br>l'écran à l'aide d'un en tapant deux fois avec deux doiats.                                                 |                                           |                                                                   | ous pouvez verrouiller<br>fois avec deux doigts.                |  |
|                                      | Retourner                                                                                                    | Lors<br>doig                                                                                                    | qu'elle e<br>ts vers la                   | est activée, vous po<br>a gauche pour reve                        | ouvez faire glisser deux<br>enir en arrière                     |  |
|                                      | Résolution                                                                                                    | Deux                                                                                                    | options d                                 | e résolution sont propo                                           | sées, 1280*720 ou 1920*1080.                                    |  |
| Enregistreur<br>d'écran              | Durée<br>maximale                                                                                                    | duré<br>Dure                                                                                                    | e d'enre<br>ée d'enre                     | gistrement la plus l<br>gistrement courte                         | ongue                                                           |  |
| Screen recorder                      | Source audio                                                                                                    | Vous pouvez définir la source audio comme étant le son<br>du média, le son du microphone ou une combinaison de<br>sons du média et du microphone.                        |                                           |                                                                   |                                                                 |  |
| Mode d'annotation<br>Annotation mode | Lorsqu'il est activé, le mode Annotation à l'aide d'un stylo permet d'afficher<br>l'écriture manuscrite, tandis que l'utilisation de la main permet de faire<br>fonctionner l'interface |                                                                                                    |                                           |                                                                   |                                                                 |  |

\_\_\_\_

| Dispositif<br>Device                                       | General     Dispositif     x       Productive     Marganization     anno       Productive     Marganization     anno       Orace     anno     anno       Orace     anno     anno       Orace     anno     anno       Orace     anno     anno       Orace     anno     anno       Orace     anno     anno       Orace     anno     anno       Orace     anno     anno       Orace     anno     anno |                                                             |  |  |  |
|------------------------------------------------------------|----------------------------------------------------------------------------------------------------|-------------------------------------------------------------|--|--|--|
| Poste d'ajustement                                         | Problème / option                                                                                                    | Bouton à presser                                            |  |  |  |
| Microphone<br>Microphone                                   | Vous pouvez sélectionner le microphone à utiliser<br>microphone connecté à l'appareil et tester si l'entr<br>normale.                                                                                                    | <sup>·</sup> dans le dispositif de<br>rée du microphone est |  |  |  |
| Appareil photo<br>Camera                                   | Vous pouvez sélectionner l'appareil photo à utiliser à partir du périphérique connecté à la machine et afficher un aperçu de l'appareil photo.                                                                                                    |                                                             |  |  |  |
|                                                            | Cartes NFC peuvent être ajoutées.     Désactivez le module NFC de l'appareil.                                                                                                    |                                                             |  |  |  |
| NFC *                                                      | Arrêt par NFC                                                                                                    | Activé / Désactivé                                          |  |  |  |
| NFC                                                        | Boot par NFC                                                                                                    | Activé / Désactivé                                          |  |  |  |
|                                                            | Réveil par NFC                                                                                                    | Activé / Désactivé                                          |  |  |  |
|                                                            | Activer le toucher par NFC                                                                                                    | Activé / Désactivé                                          |  |  |  |
| CEC<br>CEC                                                 | Une fois activée, cette fonction est réalisée via l'interface HDMI, ce qui<br>permet le contrôle et la communication entre les appareils connectés.<br>Actuellement, seule la fonction CEC unidirectionnelle est prise en charge.                                                                                                    |                                                             |  |  |  |
| Capteur de<br>lumière ambiante<br>Ambient light<br>sensor  | Lorsqu'elle est allumée, la luminosité du rétroéclairage de l'écran s'ajuste automatiquement en fonction de la lumière ambiante.                                                                                                    |                                                             |  |  |  |
| Capteur de<br>capture du stylet<br>Stylus pickup<br>sensor | Lorsque cette fonction est activée, si une action d<br>est détectée, trois boutons d'accès rapide sont ac<br>les boutons Tableau blanc, Annotation et Pas d'ac                                                                                                    | e soulèvement du stylo<br>tivés<br>ction apparaissent.      |  |  |  |
| Détecteur de<br>mouvement PIR<br>PIR motion sensor         | Lorsque cette option est activée, l'écran se réveill<br>lorsque quelqu'un s'approche de l'appareil.                                                                                                    | e automatiquement                                           |  |  |  |

\* Compatible avec les lecteurs NFC ISO/IEC 14443 A, ISO/IEC 14443 B, ISO/IEC 15693, MIFARE 1K / 4K, MIFARE DESFire, Sony FeliCa (conformément à la norme ISO/IEC 18092 (Ecma 340))

| Chaîne<br>Channel                                        |                                                             | General     Chaltere     X       Restance & land facts     >       Restance & land facts     >       To come     >       Springe     >                                                                                                    |  |  |  |
|----------------------------------------------------------|-------------------------------------------------------------|----------------------------------------------------------------------------------------------------|--|--|--|
| Poste d'ajustement                                       | Problème / op                                               | tion                                                                                                    |  |  |  |
| Renommer le<br>canal d'entrée<br>Rename input<br>channel | iiWare<br>OPS<br>HDMI1<br>HDMI2<br>DP<br>Type-C<br>F-Type-C | Les utilisateurs peuvent personnaliser les noms des<br>canaux de la source d'entrée. Après la personnalisation,<br>le système affiche les noms de sources nouvellement<br>définis.                                                                                                    |  |  |  |
|                                                          | Détection<br>de perte de<br>source                          | Si une défaillance de la source de signal est détectée, la<br>page<br>basculer automatiquement. Les utilisateurs peuvent<br>personnaliser la page à laquelle ils souhaitent accéder.<br>Lorsque le système fonctionne et qu'une nouvelle source<br>de signal est connectée, il bascule automatiquement vers<br>l'affichage de la nouvelle entrée. Non compatible avec le<br>type C / F- Type C |  |  |  |
| Paramètres                                               | Commutation<br>automatique<br>de la source                  |                                                                                                    |  |  |  |
| d'entrée<br>Input settings                               | Réveil<br>automatique                                       | Lorsque l'appareil est en mode veille ou en sommeil,<br>la connexion d'une source de signal le réveille<br>automatiquement.                                                                                                    |  |  |  |
| Direct                                                   | Démarrage de<br>l'OPS avec le<br>système                    | Lorsque cette option est activée, l'appareil s'allume<br>automatiquement<br>lorsque le module OPS est alimenté.                                                                                                    |  |  |  |
|                                                          | Source<br>d'alimentation                                    | Définir le canal d'entrée par défaut qui s'affiche chaque<br>fois que la touche<br>l'appareil est allumé. Il peut être réglé sur le dernier can<br>utilisé (canal mémoire), iiWare, OPS, HDMI1, HDMI2, D                                                                                                    |  |  |  |

| Système<br>System                           |                                                                                                    | Advances Systems<br>Systems<br>Systems<br>Advances as an anti-states<br>Systems<br>Advances as as a system of the system<br>Systems as a system of the system of the system of the system<br>Systems as a system of the system of the system of | x<br>><br>tutuman o X                                                                                                    |
|---------------------------------------------|----------------------------------------------------------------------------------------------------|----------------------------------------------------------------------------------------------------|----------------------------------------------------------------------------------------------------|
| Poste d'ajustement                          | Problème / opti                                                                                                    | on                                                                                                    |                                                                                                    |
| État de<br>l'alimentation<br>Power status   | État de la mise<br>sous tension<br>L'écran<br>s'éteint après<br>une absence<br>d'opération<br>Mise en veille<br>après absence<br>d'opération<br>Mise en veille<br>en l'absence de<br>signal<br>Détection de la<br>température<br>Protection<br>contre les hautes<br>températures<br>Mise sous<br>tension/<br>hors tension<br>programmée | mise en marc<br>mise en marc<br>Si aucune opé<br>imparti, l'appa<br>(Never / 15 mi<br>Si aucune opé<br>spécifiée, le s<br>veille. (Jamais<br>120 minutes /<br>S'il n'y a pas d<br>le système pa<br>(Jamais 1 min<br>45 min / 60 mi<br>Activer ou dés<br>L'appareil s'ét<br>La températur<br>Mise sous<br>tension<br>programmée<br>Mise hors<br>tension                                                                                                    | he optionnelle, mise en veille, dernière<br>he<br>rration n'est effectuée dans le délai<br>rreil s'éteint automatiquement.<br>ns / 30 mins / 60 mins / 90mins / 120 mins)<br>rration n'est effectuée pendant la durée<br>ystème passe automatiquement en mode<br>s / 30 minutes / 60 minutes / 90 minutes /<br>240 minutes /<br>240 m |
| Version de<br>construction<br>Build version | Version FW                                                                                                    | programmee                                                                                                    | <u> </u>                                                                                                    |

| Administrateur<br>Admin         |                                                                                                    | Cidedral Cidedral Ci | Administrateur  Enseine Enseine Ensein | X<br>><br>0<br>0<br>0<br>0<br>0<br>0<br>0<br>0<br>0<br>0<br>0<br>0<br>0<br>0<br>0<br>0<br>0<br>0 |                                                       |
|---------------------------------|----------------------------------------------------------------------------------------------------|----------------------------------------------------------------------------------------------------|----------------------------------------------------------------------------------------------------|--------------------------------------------------------------------------------------------------|-------------------------------------------------------|
| Poste d'ajustement              | Problème / o                                                                                                    | ption                                                                                                    |                                                                                                    |                                                                                                  |                                                       |
| Menu lock<br>Menu lock          | L'administrateur peut définir un mot de passe à six chiffres lors de la première entrée, et après l'avoir défini, les utilisateurs doivent saisir le mot de passe correspondant pour accéder à nouveau à la page de l'administrateur. |                                                                                                    |                                                                                                    |                                                                                                  |                                                       |
|                                 | USB<br>permissions                                                                                                    | Lorsqu'il est activé, les applications tierces ne pourront pas<br>accéder à la clé USB.                                                                                                    |                                                                                                    |                                                                                                  |                                                       |
| Sécurité du                     | Autorisation de diffusion                                                                                                    | Lorsqu'il est allumé, un mot de passe est nécessaire pour<br>entrer dans l'espace de travail source du signal canal                                                                                                    |                                                                                                    |                                                                                                  |                                                       |
| système<br>System securlty      | Verrouillage<br>de<br>l'application                                                                                                    | Lorsqu'il est activé, un mot de passe est nécessaire pour<br>accéder à l'application.                                                                                                    |                                                                                                    |                                                                                                  |                                                       |
|                                 | Sources<br>inconnues                                                                                                    | Lorsq<br>d'insta                                                                                                    | u'il est activé, il p<br>aller des applicati                                                                                                    | ermet à c<br>ons tierce                                                                          | l'autres applications<br>es.                          |
| Mode réunion<br>Meeting mode    | Lorsque l'appareil est allumé, il n'y a pas de signal et l'écran reste en veille. Les utilisateurs peuvent toucher l'écran pour réveiller le grand écran.                                                                             |                                                                                                    |                                                                                                    |                                                                                                  |                                                       |
| Partage d'écran<br>Screen share | Vous pouvez choisir d'utiliser iiShare ou EsharePro                                                                                                    |                                                                                                    |                                                                                                    |                                                                                                  |                                                       |
| Mode HDMI<br>HDMI Mode          | Les utilisateurs peuvent basculer le mode HDMI sur EDID1.4 ou EDID2.0.                                                                                                    |                                                                                                    |                                                                                                    |                                                                                                  |                                                       |
| WOL<br>WOL                      | Lorsqu'il est al<br>envoyant un p<br>éteint                                                                                                    | llumé, l'<br>aquet n                                                                                                    | appareil permet a<br>nagique via le rés                                                                                                    | aux utilisa<br>seau loca                                                                         | ateurs de le réveiller en<br>l lorsque l'appareil est |

[Application]

# Paramètres

Vous pouvez accéder au menu en cliquant sur 😑 sur le bureau et en cliquant sur 💿 dans le coin gauche.

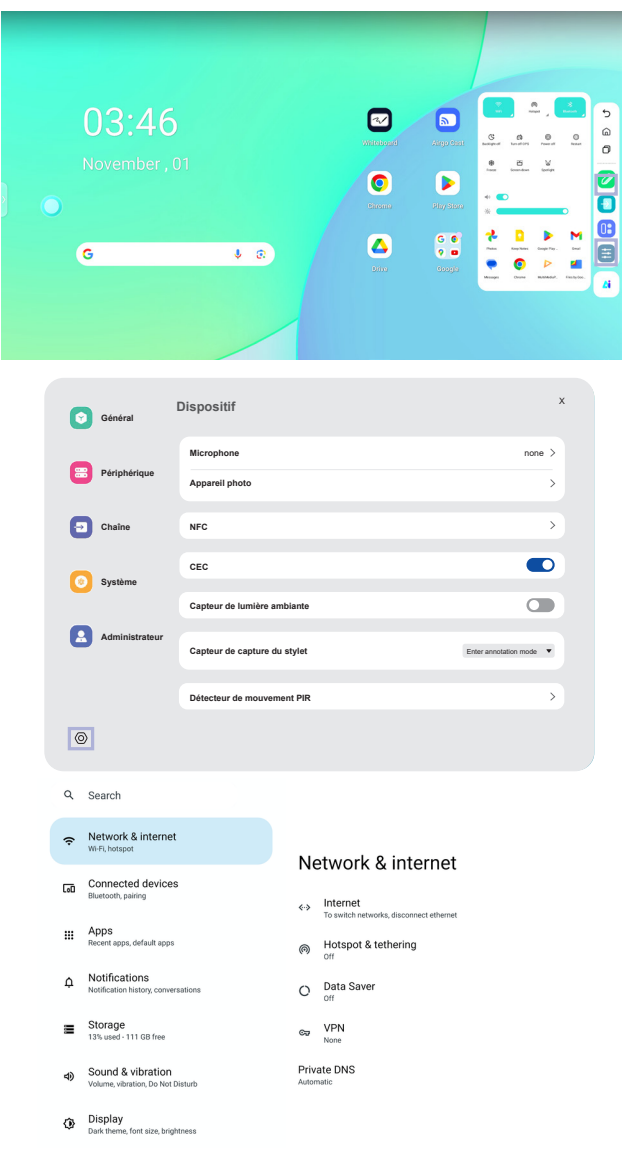

### 🔜 XXXXXXX :

Lors de la connexion d'un module LAN ou Option WiFi, le mot de passe d'un ordinateur portable ou d'un smartphone, etc. pour se connecter à iiShare, s'affiche à l'écran. (Généré automatiquement)

# [ Settings ]

| Poste d'ajustement                | Problème / option                                 |                                                                                                    |                                                                                                    |  |  |
|-----------------------------------|---------------------------------------------------|----------------------------------------------------------------------------------------------------|----------------------------------------------------------------------------------------------------|--|--|
|                                   |                                                   | Ethernet                                                                                                    | Définir le réseau câblé.<br>Ethernet : Activé / Désactivé, Paramètres du<br>réseau local, Adresse IP, Passerelle par défaut,<br>Masque net, DNS, Proxy, Adresse MAC   |  |  |
|                                   |                                                   | Wi-Fi * Activez/désactivez la fonction WiFi et pro<br>à l'appariement avec un appareil WiFi.                                        |                                                                                                    |  |  |
|                                   | Internet                                          | Réseaux<br>enregistrés                                                                                                    | Enregistrer les réseaux wifi sur ce moniteur.                                                                                                    |  |  |
| Réseau &                          |                                                   | Préférences<br>du réseau                                                                                                    | Activer automatiquement le Wi-Fi / Notifier<br>les réseaux publics / Installer des certificats<br>/ Wi-Fi Direct                                                      |  |  |
| internet<br>Network &<br>internet |                                                   | Utilisation de<br>données hors<br>opérateur                                                                                         | Consommation de données sur le moniteur<br>qui ne passe pas par le réseau de l'opérateur.                                                                             |  |  |
|                                   | Hotspot & tethering                               | Point d'accès<br>Wi-Fi * <sup>1,2</sup>                                                                                             | Définir la fonction Hotspot et tethering .<br>Utiliser un point d'accès Wi-Fi : On/Off,<br>Hotspot Name, Security, Hotspot password,<br>Extend compatibility : On/Off |  |  |
|                                   | Économiseur<br>de données                         | Réduit la consommation de données sur le moniteur.<br>Utiliser l'économiseur de données : Activé / Désactivé,<br>données illimitées |                                                                                                    |  |  |
|                                   | VPN                                               | Définir le VPN.                                                                                                    |                                                                                                    |  |  |
|                                   | DNS privé                                         | Sélectionnez Mode DNS privé.<br>Désactivé / Automatique / Nom d'hôte du fournisseur DNS privé                                       |                                                                                                    |  |  |
| Dispositifs<br>connectés          | Jumelez avec p<br>enregistrés. Aut                | plusieurs appareils ou sélectionnez parmi les jumelages<br>tres appareils / Appareils enregistrés                                   |                                                                                                    |  |  |
| Connected devices                 | Préférences<br>de connexion                       | Définir les préférences pour les différentes options de connec<br>Bluetooth / NFC / Cast / Android Beam / Impression / Nearby S     |                                                                                                    |  |  |
| Apps<br>Apps                      | Gestion des app<br>Applications inu               | oplications Applications par défaut, Temps d'écran,<br>uutilisées, Accès aux applications spéciales                                 |                                                                                                    |  |  |
|                                   | Notifications<br>d'applications                   | Contrôler les notifications des différentes applications.                                                                           |                                                                                                    |  |  |
|                                   | Historique des<br>notifications                   | Affiche les notifications récentes et les notifications en attente                                                                  |                                                                                                    |  |  |
|                                   | Conversations                                     | Afficher les cor                                                                                                    | versations étiquetées avec priorité ou modifiées.                                                                                                    |  |  |
|                                   | Bulles                                            | Afficher les co<br>au-dessus de                                                                                                    | onversations sous forme d'icônes flottantes<br>s autres applications.                                                                                                 |  |  |
|                                   | Notifications<br>d'appareils et<br>d'applications | Contrôlez les applications et les appareils qui peuvent lire les notifications.                                                     |                                                                                                    |  |  |
| Notifications<br>Notifications    | Notifications<br>sur l'écran de<br>verrouillage   | Définir les notifications affichées sur l'écran verrouillé du<br>moniteur.                                                          |                                                                                                    |  |  |
|                                   |                                                   | Désactive / A                                                                                                    | ctive la fonction d'interruption.                                                                                                    |  |  |
|                                   |                                                   | Les                                                                                                    |                                                                                                    |  |  |
|                                   |                                                   | Apps                                                                                                    | Paramètrez les personnes, les applications, les alarmes et autres interruptions causant                                                                               |  |  |
|                                   | Ne pas<br>déranger                                | Alarmes<br>et autres                                                                                                    | des perturbations pour qu'elles n'affichent<br>pas de notifications.                                                                                                  |  |  |
|                                   |                                                   | Horaires                                                                                                    | Désactiver / Activer la fonction d'interruption<br>en mode veille et lors d'événements.                                                                               |  |  |

# [ Settings ]

| Poste d'ajustement                     | Problème / Bo                                                            | d'option à appuyer                                                                                                    |                                                                                                    |  |  |
|----------------------------------------|--------------------------------------------------------------------------|----------------------------------------------------------------------------------------------------|----------------------------------------------------------------------------------------------------|--|--|
| Stockage                               | Affichage et réglage de l'espace de stockage de l'appareil. Gestionnaire |                                                                                                    |                                                                                                    |  |  |
| Storage                                | stockage, libérer de l'espace                                            |                                                                                                    |                                                                                                    |  |  |
|                                        | Volume des                                                               | Trop doux                                                                                                    | <b>4</b> −►                                                                                                    |  |  |
|                                        | médias                                                                   | Trop fort                                                                                                    | 👉 ┥                                                                                                    |  |  |
|                                        | Ne pas<br>déranger                                                       | (Veuillez vous référer au paramètre "Ne pas déranger"<br>dans les options "Notifications")                                                                                                    |                                                                                                    |  |  |
|                                        | Légende en<br>direct                                                     | Détecte la parole sur votre appareil et génère<br>automatiquement des sous-titres. Langues, masquer les<br>grossièretés, afficher les étiquettes sonores, sous-titres<br>en direct dans le contrôle du volume                                                                                                    |                                                                                                    |  |  |
|                                        |                                                                          | Lecteur multimédia<br>Pin                                                                                                    | Désactiver / Activer pour une reprise<br>rapide de la lecture, le lecteur<br>multimédia restant accessible dans<br>le menu Paramètres rapides. |  |  |
|                                        | Les médias                                                               | Afficher les médias<br>sur l'écran de<br>verrouillage                                                                                                    | Désactiver / Activer la reprise rapide de<br>la lecture, le lecteur multimédia reste<br>ouvert sur l'écran de verrouillage.                    |  |  |
| Son et vibrations<br>Sound & vibration |                                                                          | Afficher les<br>recommandations<br>des médias                                                                                                    | Désactiver / Activer l'affichage<br>de recommandations de contenu<br>multimédia basées sur vos habitudes<br>d'utilisation et vos préférences.  |  |  |
|                                        | Son de<br>notification par<br>défaut                                     | Sélectionnez le son qui sera joué par défaut pour les notifications.                                                                                                    |                                                                                                    |  |  |
|                                        | Son d'alarme<br>par défaut                                               | Sélectionnez le son qui sera joué par défaut pour<br>l'alarme.                                                                                                    |                                                                                                    |  |  |
|                                        | Son de<br>verrouillage de<br>l'écran                                     | Désactive / active le son émis lorsque l'écran est verrouillé.                                                                                                    |                                                                                                    |  |  |
|                                        | Sons et<br>vibrations de<br>charge                                       | Désactiver / Activer les sons et les vibrations lorsque<br>l'appareil est en cours de chargement.                                                                                                    |                                                                                                    |  |  |
|                                        | Sons de<br>tapotement et<br>de clic                                      | Désactiver / Activer les sons émis lorsque vous touchez<br>l'écran.                                                                                                    |                                                                                                    |  |  |
|                                        | Niveau de                                                                | Trop sombre                                                                                                    |                                                                                                    |  |  |
|                                        | luminosité                                                               | Trop lumineux                                                                                                    | 👉 ┥                                                                                                    |  |  |
| Affichage<br>Display                   | Écran de<br>verrouillage                                                 | Définir les informations ou les fonctions affichées sur<br>l'écran de verrouillage. Confidentialité, Ajouter des<br>utilisateurs depuis l'écran de verrouillage, Ajouter du texte<br>sur l'écran de verrouillage, Afficher le portefeuille, Afficher<br>les commandes de l'appareil, Contrôler depuis l'appareil<br>verrouillé, Horloge à double ligne |                                                                                                    |  |  |
|                                        | Délai d'attente<br>de l'écran                                            | Définir la durée du c<br>(15 secondes / 30 s<br>minutes / 10 minutes                                                                                                    | lélai d'attente de l'écran.<br>econdes / 1 minute / 2 minutes / 5<br>s / 30 minutes / Jamais)                                                  |  |  |
|                                        | Thème<br>sombre                                                          | Désactiver / Activer le mode thème sombre pour<br>l'interface d'affichage.<br>Défini lorsque le mode "thème sombre" est activé.<br>(Aucun / S'allume à l'heure choisie / S'allume du couche<br>au lever du soleil)                                                                                                    |                                                                                                    |  |  |
|                                        | Couleurs                                                                 | N/A                                                                                                    |                                                                                                    |  |  |

# [ Settings ]

| Poste d'ajustement             | Problème / option                    |                                                                                      |                                                                                                    |  |  |  |
|--------------------------------|--------------------------------------|--------------------------------------------------------------------------------------|----------------------------------------------------------------------------------------------------|--|--|--|
|                                | Économiseur                          | Désactiver / Activer l'économiseur d'écran.<br>Horloge / Couleurs / Paysage / Photos |                                                                                                    |  |  |  |
|                                | d'écran                              | Définir la durée de<br>(Jamais / 15 min / 3                                          | l'économiseur d'écran.<br>30 min / 60 min / 90min)                                                                                                    |  |  |  |
| Affichage<br>Display           | Réveil sur la source d'entrée        | Disable / Enable                                                                     |                                                                                                    |  |  |  |
|                                | Réveil au<br>toucher                 | Disable / Enable                                                                     |                                                                                                    |  |  |  |
|                                | Délai de mise<br>hors tension        | Définir la durée de la mise hors tension.<br>(1 heure / 12 heures / 24 heures)       |                                                                                                    |  |  |  |
| Panier neint                   | Photos                               | Désactiver / Activer                                                                 | l'utilisation de l'album photo.                                                                                                    |  |  |  |
| Wallpaper                      | Papier peint et<br>style             | Désactiver / Activer l'utilisation d'icônes thématiques.                             |                                                                                                    |  |  |  |
|                                |                                      | Définir la police et la                                                              | a taille d'affichage.                                                                                                    |  |  |  |
|                                |                                      | Texte en gras                                                                        | Désactiver / Activer le texte en gras.                                                                                                    |  |  |  |
|                                | Taille de<br>l'affichage et<br>texte | Texte à fort contraste                                                               | Désactiver / Activer le texte à fort contraste.                                                                                                    |  |  |  |
|                                |                                      | Réinitialiser les<br>paramètres                                                      | La taille de l'affichage et les<br>paramètres du texte seront rétablis<br>aux valeurs préréglées en usine.                                                                         |  |  |  |
|                                |                                      | Inversion des couleurs                                                               | Désactiver / Activer (Inversion des<br>couleurs / Raccourci d'inversion des<br>couleurs.                                                                                           |  |  |  |
|                                | Couleur et<br>mouvement              | Thème sombre                                                                         | (Veuillez vous référer au paramètre<br>"Thème sombre" dans les options<br>"Affichage")                                                                                             |  |  |  |
|                                |                                      | Correction des couleurs                                                              | Désactiver / Activer la correction des<br>couleurs.Rouge-vert / Rouge-vert /<br>Bleu-jaune / Echelle de gris Désactiver<br>/ Activer le "Raccourci de correction<br>des couleurs". |  |  |  |
|                                |                                      | Supprimer les animations                                                             | Réduire les mouvements à l'écran.                                                                                                    |  |  |  |
|                                |                                      | Grand pointeur<br>de souris                                                          | Rendre le pointeur de la souris plus visible.                                                                                                    |  |  |  |
| Accessibilité<br>Accessibility | Agrandissement                       | Raccourci<br>d'agrandissement                                                        | Désactiver / Activer le " raccourci<br>d'agrandissement ".                                                                                                    |  |  |  |
|                                |                                      | Type de<br>grossissement                                                             | Sélectionnez le mode<br>d'agrandissement. Agrandir le<br>plein écran / Agrandir une partie<br>de l'écran / Basculer entre le plein<br>écran et l'écran partiel                     |  |  |  |
|                                |                                      | Agrandissement<br>de la<br>dactylographie                                            | La loupe suit le texte au fur et à mesure que vous le tapez.                                                                                                    |  |  |  |
|                                | Accès au<br>commutateur              | Désactiver / Activer (<br>commutateurs ou de                                         | Contrôler le dispositif à l'aide de<br>la caméra frontale                                                                                                    |  |  |  |
|                                | Contrôles du<br>temps                | Délai de contact<br>et de maintien                                                   | Définit la durée nécessaire pour<br>qu'un effleurement de l'écran soit<br>reconnu comme une action de<br>toucher et de maintien. (Court /<br>Moyen / Long)                         |  |  |  |
|                                |                                      | Délai d'action<br>(délai<br>d'accessibilité)                                         | Sélectionnez la durée d'affichage<br>des messages temporaires vous<br>invitant à agir. (Par défaut / 10<br>secondes / 30 secondes / 1 minute /<br>2 minutes)                       |  |  |  |
|                                |                                      | Autoclick<br>(temporisation)                                                         | Régler le curseur pour qu'il agisse<br>automatiquement lorsqu'il reste<br>immobile pendant une durée<br>spécifiée. (Autoclick désactivé /<br>court / moyen / long / personnalisé)  |  |  |  |

# [ Settings ]

| Poste d'ajustement                                 |                                                                | Problème / option                                                                                                    |                                                                                                    |  |  |  |
|----------------------------------------------------|----------------------------------------------------------------|----------------------------------------------------------------------------------------------------|----------------------------------------------------------------------------------------------------|--|--|--|
|                                                    | Contrôles du<br>système                                        | Navigation<br>dans le<br>système                                                                                                    | Définissez la manière dont vous naviguez<br>dans le système.<br>(Navigation gestuelle / Navigation à 3<br>boutons / Navigation traditionnelle)                      |  |  |  |
|                                                    |                                                                | Utiliser le sous-<br>titrage en direct                                                                                                    | Disable / Enable Live Caption.                                                                                                    |  |  |  |
|                                                    | Légende en<br>direct                                           | Paramètres                                                                                                    | Langues, désactivées / activées (masquer<br>les blasphèmes / afficher les étiquettes<br>sonores / sous-titres en direct dans le<br>contrôle du volume)              |  |  |  |
|                                                    | Préférences                                                    | Préférences<br>en matière de<br>légendes                                                                                                    | Disable / Enable Caption.                                                                                                    |  |  |  |
|                                                    | légendes                                                       | Taille et style<br>des légendes                                                                                                    | Définir la taille et le style des légendes.                                                                                                    |  |  |  |
|                                                    |                                                                | Plus d'options                                                                                                    | Définir la langue des sous-titres.                                                                                                    |  |  |  |
| Accessibilité<br>Accessibility                     | Description<br>audio                                           | Disable / Enable                                                                                                    | Audio description.                                                                                                    |  |  |  |
|                                                    | Appareils<br>auditifs                                          | Pour les aides a                                                                                                    | uditives, les implants cochléaires.                                                                                                    |  |  |  |
|                                                    |                                                                | Audio mono                                                                                                    | Disable / Enable Mono audio.                                                                                                    |  |  |  |
|                                                    | Réglage<br>audio                                               | Équilibre audio                                                                                                    | Permet de régler l'équilibre entre les<br>canaux audio gauche et droit sur les<br>appareils audio.                                                                  |  |  |  |
|                                                    | Raccourcis<br>d'accessibilité                                  | Bouton<br>d'accessibilité                                                                                                    | Accéder rapidement aux fonctions<br>d'accessibilité.<br>Emplacement / Taille / Décoloration en<br>cas de non-utilisation /Transparence en<br>cas de non-utilisation |  |  |  |
|                                                    |                                                                | Raccourci<br>depuis l'écran<br>de verrouillage                                                                                                    | Désactiver / Activer le raccourci pour<br>accéder aux fonctions depuis l'écran de<br>verrouillage.                                                                  |  |  |  |
|                                                    | Synthèse<br>vocale                                             | Définissez le moteur, la langue, la vitesse d'élocution et la hauteur de ton préférés.                                                                              |                                                                                                    |  |  |  |
|                                                    | Gestionnaire<br>de permissions                                 | Définir les autorisations de l'application.                                                                                                    |                                                                                                    |  |  |  |
|                                                    | Tableau de<br>bord de la vie<br>privée                         | Examiner les paramètres de confidentialité et gérer les<br>préférences en matière de confidentialité.                                                               |                                                                                                    |  |  |  |
|                                                    | Annonces                                                       | Gérer la personnalisation des annonces.<br>Réinitialisation de l'identifiant publicitaire, Désactivation de<br>la personnalisation des annonces, Annonces de Google |                                                                                                    |  |  |  |
| Sécurité et vie                                    | Santé<br>connectée                                             | Gérer l'accès de                                                                                                    | s applications aux données de santé.                                                                                                    |  |  |  |
| Sécurité et vie<br>privée<br>Security &<br>Privacy | Mise à jour du<br>partage des<br>dates pour la<br>localisation | Passez en revue les applications qui ont modifié la façon<br>dont elles peuvent partager vos données de localisation.                                               |                                                                                                    |  |  |  |
|                                                    | Salle d'accès                                                  | Pour les applica                                                                                                    | tions et les services.                                                                                                    |  |  |  |
|                                                    | Accès au<br>microphone                                         | Pour les applica<br>désactivé, les do<br>être partagées lo                                                                                                    | tions et les services. si ce paramètre est<br>onnées du microphone peuvent toujours<br>orsque vous appelez une urgence.                                             |  |  |  |
|                                                    | Afficher l'accès<br>au presse-<br>papiers                      | Désactiver / Acti<br>applications acc<br>contenus que vo                                                                                                    | ver l'affichage d'un message lorsque des<br>èdent à du texte, des images ou d'autres<br>sus avez copiés.                                                            |  |  |  |
|                                                    | Afficher les<br>mots de passe                                  | Désactive / active la fonction de mot de passe d'affichage.                                                                                                    |                                                                                                    |  |  |  |

# [ Settings ]

| Poste d'ajustement                                                               | Problème / option                                                                                              |                                                                                                    |                                                                                                    |  |  |
|----------------------------------------------------------------------------------|----------------------------------------------------------------------------------------------------|----------------------------------------------------------------------------------------------------|----------------------------------------------------------------------------------------------------|--|--|
| Sécurité et vie                                                                  | Accès à<br>l'emplacement                                                                                       | Pour les appli                                                                                                    | ications et les services.                                                                                                    |  |  |
| privée                                                                           | Contrôles<br>d'activité                                                                                        | Choisissez le<br>autorisez Goo                                                                                                    | s activités et les informations que vous<br>ogle à enregistrer.                                                               |  |  |
| Privacy                                                                          | Plus de<br>sécurité et de<br>confidentialité                                                                   | Autofill, Smart Lock, applications d'administration<br>des appareils, chiffrement et identifiants, agents de<br>confiance, épinglage d'applications, etc. |                                                                                                    |  |  |
|                                                                                  | Utiliser<br>l'emplacement                                                                                      | Désactiver / Activer les services de localisation.                                                                                                    |                                                                                                    |  |  |
| Localisation                                                                     | App location<br>permissions                                                                                    | Définir les aut                                                                                                    | Définir les autorisations de localisation de l'application.                                                                   |  |  |
| Location                                                                         | Services de localisation                                                                                       | Alertes sismic<br>partage de loc<br>Bluetooth                                                                                                    | ques, service de localisation d'urgence,<br>calisation Google, balayage Wi-Fi, balayage                                       |  |  |
|                                                                                  | Informations<br>d'urgence                                                                                      | Définissez de<br>prévenir les u<br>médicaments<br>d'organes                                                                                               | s informations médicales personnelles pour<br>rgences. Nom, groupe sanguin, allergies,<br>, adresse, notes médicales, donneur |  |  |
|                                                                                  | SOS Urgence                                                                                                    | Configurez Er<br>appel d'urgen                                                                                                    | mergency SOS pour lancer rapidement un<br>ice ou un signal d'aide.                                                            |  |  |
| Sécurité et                                                                      | Service de<br>localisation<br>d'urgence                                                                        | Désactiver / Activer les services d'urgence pour accéder<br>à la localisation à partir de l'appareil.                                                     |                                                                                                    |  |  |
|                                                                                  | Alertes aux<br>tremblements<br>de terre                                                                        | Désactiver / Activer la réception de notifications sur les tremblements de terre.                                                                         |                                                                                                    |  |  |
|                                                                                  | Alertes de<br>traqueurs<br>inconnus                                                                            | Désactiver / Activer la notification si un traceur inconnu<br>est détecté en train de voyager avec vous.                                                  |                                                                                                    |  |  |
| urgence<br>Safety &                                                              | Alortos                                                                                                    | Désactiver / Activer pour recevoir les alertes d'urgence.                                                                                                 |                                                                                                    |  |  |
| emergency                                                                        |                                                                                                    | Menaces<br>extrêmes<br>Menaces                                                                                                    | Recevez les alertes d'urgence pour<br>les menaces extrêmes et les menaces<br>graves.                                          |  |  |
|                                                                                  |                                                                                                    | Alertes<br>AMBER                                                                                                    | Recevoir les alertes d'urgence pour les enfants disparus.                                                                     |  |  |
|                                                                                  | d'urgence sans<br>fil                                                                                          | Alertes de test                                                                                                    | Recevoir les tests des porteurs et les tests<br>mensuels du système d'alerte de sécurité.                                     |  |  |
|                                                                                  |                                                                                                    | Historique<br>des alertes<br>d'urgence                                                                                                    | Afficher un journal ou un enregistrement<br>des alertes d'urgence précédemment<br>reçues.                                     |  |  |
|                                                                                  |                                                                                                    | Rappel<br>d'alerte                                                                                                    | Réglez les rappels pour les alertes<br>d'urgence.<br>(Une fois / Toutes les 2 minutes / Toutes les<br>15 minutes / Jamais)    |  |  |
| Mots de passe et                                                                 | Définir les compte                                                                                             | es et les mots d                                                                                                    | le passe.                                                                                                    |  |  |
| comptes<br>Passwords &<br>accounts                                               | Synchronisation<br>automatique<br>des données de<br>l'application                                              | n<br>Désactiver / Activer la synchronisation automatique de<br>données de l'application.                                                                  |                                                                                                    |  |  |
| Bien-être                                                                        | Affiche un résumé quotidien de l'utilisation de votre appareil et de la fréquence d'activité des applications. |                                                                                                    |                                                                                                    |  |  |
| numérique et<br>contrôle parental<br>Digital Wellbeing<br>& parental<br>controls | Limites de<br>l'application                                                                                    | Fixez des limi                                                                                                    | ites de temps pour les applications.                                                                                          |  |  |
|                                                                                  | Mode nuit<br>Mode de mise<br>au point                                                                          | Personnaliser<br>mode Focus.                                                                                                    | r les paramètres du mode Bedtime et du                                                                                        |  |  |
|                                                                                  | Gérer les<br>notifications                                                                                     | Personnalisez les notifications et contrôlez les<br>interruptions.                                                                                        |                                                                                                    |  |  |

# [ Settings ]

| Poste d'ajustement                                     | Problème / option                                                                                                    |                                                                                                    |                                                                                                    |  |  |
|--------------------------------------------------------|----------------------------------------------------------------------------------------------------|----------------------------------------------------------------------------------------------------|----------------------------------------------------------------------------------------------------|--|--|
|                                                        | Ne pas déranger                                                                                                    |                                                                                                    |                                                                                                    |  |  |
| Bien-être                                              | L'esprit en éveil                                                                                                    | Personnalisez l                                                                                                    | es notifications et contrôlez les                                                                                                    |  |  |
| numérique et<br>contrôle parental<br>Digital Wellbeing | Afficher l'icône<br>dans la liste des<br>applications                                                                                                    | Interruptions.                                                                                                    |                                                                                                    |  |  |
| & parental controls                                    | Contrôle parental                                                                                                    | Ajoutez des restrictions de contenu et fixez d'autres<br>limites pour aider votre enfant à équilibrer son<br>temps d'écran.                                                                                                    |                                                                                                    |  |  |
| Google<br>Google                                       | Accéder aux paramèt<br>Annonces, Remplissa<br>Rechercher mon app<br>données partagées, C<br>Google                                                                       | ccéder aux paramètres liés aux services Google.<br>nnonces, Remplissage automatique, Sauvegarde, Appareils et partage,<br>techercher mon appareil, Contrôle parental, Personnaliser l'utilisation des<br>onnées partagées, Configurer et restaurer, Paramètres des applications<br>oogle                                                                                                    |                                                                                                    |  |  |
|                                                        | Langues                                                                                                    | Définir la langue<br>de saisie.                                                                                                    | e d'affichage, le clavier et la méthode                                                                                                    |  |  |
|                                                        | Clavier                                                                                                    | Langue : Català<br>/ English / Espa<br>/ Lietuviu/ Magy<br>Polski / Suomi /                                                                                                    | à / Čeština / Dansk / Deutsch / Eesti<br>íñol / Français / Italiano / Latviešu<br>/ar / Nederlands / Norsk Bokmål /<br>′ Svenska / Русский / Українська |  |  |
| Système<br>System                                      | Costos                                                                                                    | Mode<br>navigation                                                                                                    | Définissez la manière dont vous<br>naviguez dans le système.<br>(Navigation gestuelle / Navigation<br>à 3 boutons / Navigation<br>traditionnelle)       |  |  |
|                                                        | Gesles                                                                                                    | Appuyer sur<br>le bouton<br>d'alimentation<br>et le maintenir<br>enfoncé                                                                                                    | Désactiver / Activer la fonction pour activer l'assistant.                                                                                              |  |  |
|                                                        | Date et heure                                                                                                    | Régler la date et l'heure.<br>Date, Heure, Utiliser le lieu pour définir le fuseau<br>horaire, Fuseau horaire, Utiliser le lieu par défaut<br>Utiliser le format 24 heures, Format de la date                                                                                                    |                                                                                                    |  |  |
|                                                        | Sauvegarde                                                                                                    | Sauvegarder les données avec Google One.                                                                                                    |                                                                                                    |  |  |
|                                                        | Mise à jour du<br>système                                                                                                    | Vérifier et mettre à jour la dernière version du FirmWare.                                                                                                    |                                                                                                    |  |  |
|                                                        | Réinitialiser les options                                                                                                    | Réinitialiser le Wi-Fi, le mobile et le Bluetooth,<br>Réinitialiser les préférences de l'application, Effac<br>toutes les données (réinitialisation d'usine)                                                                                                    |                                                                                                    |  |  |
| À propos de<br>l'appareil<br>About device              | Principales informatic<br>Numéro de série / Vé<br>MAC Wi-Fi / Adresse<br>d'utilisation / Numéro<br>Recherche automatiq<br>clé USB ou d'une car<br>jour, le moniteur redé | rincipales informations dans À propos : Informations légales / Modèle /<br>luméro de série / Version Android / Version iiWare / Adresse IP / Adresse<br>IAC Wi-Fi / Adresse MAC Wi-Fi de l'appareil / Adresse Bluetooth / Temps<br>'utilisation / Numéro de construction<br>techerche automatiquement le fichier .zip de mise à jour à partir d'une<br>lé USB ou d'une carte SD. Lorsque vous sélectionnez le fichier .zip mis à<br>pur le moniteur redémarre et la mise à jour commence |                                                                                                    |  |  |
|                                                        | Mise sous tension automatique                                                                                                    | Désactiver / Act                                                                                                    | tiver la fonction demise sous/hors                                                                                                    |  |  |
|                                                        | Arrêt automatique                                                                                                    |                                                                                                    |                                                                                                    |  |  |
| Paramètres                                             | Pas de signal pour<br>Android                                                                                                    | Activer la foncti                                                                                                    | on "Pas de signal vers Android".                                                                                                    |  |  |
| avancés<br>Advanced settings                           | Pas de signal stanby<br>Timeout                                                                                                    | Après 5 minutes                                                                                                    | s sans signal vidéo.                                                                                                    |  |  |
|                                                        | Délai de<br>désactivation de<br>l'écran en l'absence<br>de signal                                                                                                    | Désactiver / Act<br>Timeout .                                                                                                    | tiver la fonctionNo signal screenoff                                                                                                    |  |  |
|                                                        | USB permissions                                                                                                    | Uniquement efficace sur Android.                                                                                                    |                                                                                                    |  |  |

\* Le WiFi sera désactivé lorsque l'Ethernet sera activé.

### La barre d'outils de navigation apparaît

La barre d'outils de navigation peut être affichée à gauche ou à droite de l'écran.

- う: Retour
- Ġ : Accueil
- 🗇 : Back Stage

Nettoyer tout : supprimer toutes les applications en cours de traitement

### - Application -

Vous pouvez personnaliser jusqu'à 7 applications depuis "Toutes les applications" vers la barre de navigation (glisser-déposer l'icône de l'application)

- 🖸 : Whiteboard (tableau blanc)
- 🖸 : File Manager
- 🧿 : Navigateur
- : Toutes les applications (Nettoyer, Navigateur, Navigateur, Compte iiyama, Cloud Drive, EShare Pro, Finder, iiyama Class, iiyama DMS, iiyama Share, iMirror, Keeper, Note, Palette, Paramètres, Viualizer, WPS Office)

### - Encadré -

La barre latérale permet d'effectuer rapidement diverses opérations. Comment l'ouvrir : cliquez sur les boutons translucides de la barre latérale sur les côtés gauche et droit pour développer la barre latérale, et cliquez sur la zone vide pour fermer la barre latérale. Les fonctions de la barre latérale sont les suivantes : Retour, Accueil, Multitâche, Annotation, Source de signal, Panneau de contrôle, Menu de l'appareil.

- I: Annotation
- 📵 : Source du signal
- 0: panneau Contorl : Panneau Contorl
- Haut : Vous pouvez utiliser rapidement les fonctions Wi-Fi, hotspot et Bluetooth, et cliquer sur le coin inférieur droit pour accéder à la page correspondante dans les paramètres.

Milieu : vous pouvez activer ou désactiver plusieurs outils de raccourci.

🗅 : Réseau Ethernet : Appuyez sur pour activer/désactiver le réseau câblé.

⊠ : Capture d'écran : Cliquez pour ouvrir l'outil de capture d'écran. Lorsque l'outil est ouvert, la barre latérale se cache automatiquement.

- ③ : Protection intelligente des yeux : Cliquez sur on/off pour réduire la lumière bleue de l'écran après l'ouverture afin de réduire les dommages causés aux yeux.
- Setroéclairage automatique : cliquer sur ouvrir/fermer, après l'ouverture, la luminosité de l'écran baisse de 30% lorsque est touché, et la luminosité se rétablit après 5s sans toucher pour réduire l'éblouissement de la luminosité pendant l'utilisation ou l'écriture.
- ECO : Cliquez sur ouvrir/fermer, après l'ouverture, la luminosité de l'écran est réglée sur 25,et désactivez le réglage automatique de la luminosité, si vous réglez manuellement la luminosité ou si vous ouvrez le réglage automatique, le mode d'économie d'énergie sera automatiquement désactivé.
- S : Verrouillage tactile : Après l'ouverture, le toucher de l'écran est verrouillé et l'événement tactile ne répond pas. Le logo du verrou s'affiche en haut à gauche de l'interface, et la méthode pour supprimer le verrou est la suivante :

(1) En utilisant la combinaison de touches de la télécommande, appuyez successivement sur V-, V-, V+, V+

- (2) Utiliser les fichiers
- a. Créer un nouveau document texte
- b. Entrée U2FsdGVkX18v36IHH2OloQYdlbG + Y18YkDs9R1ACvSE =
- c. Nommez le fichier usb\_child\_key
- d. Supprimer l'extension de fichier .txt
- e. Les caractères du fichier sont UTF-8
- f. Après l'enregistrement et dans le répertoire racine du disque U
- g. Insérer la clé USB en mode verrouillage tactile pour la déverrouiller

☐ : Verrouillage de l'écran : Cliquez sur l'écran de verrouillage, vous pouvez modifier le mode de déverrouillage de l'écran de verrouillage sur System Settings.

- 🐶 : Son uniquement : Cliquez et l'écran s'éteint, seul le son est conservé.
- C: Rétro-éclairage éteint : L'écran s'éteint lorsqu'on clique dessus (Double-cliquez avec deux doigts sur l'écran pour activer ou désactiver le déclencheur)
- 启 : Désactiver l'OPS : Cliquez sur ce bouton pour désactiver l'OPS.
- ③ : Mise hors tension : Cliquez sur ce bouton pour éteindre la machine.
- ③ : Redémarrer : Cliquez sur ce bouton pour redémarrer la machine.
- ☆ : Geler : Cliquez sur l'écran à fixer.
- Écran vers le bas : Cliquez pour faire descendre l'écran d'un tiers (Tirez vers le bas avec trois doigts sur le haut de l'écran pour activer ou désactiver l'écran)
- 😸 : Spotlight : Cliquez sur ce bouton pour ouvrir le projecteur.

En bas : Affichez toutes les fonctions de l'application, appuyez une fois pour ouvrir l'application correspondante, appuyez longuement sur l'application avec l'"icône multifenêtre", vous pouvez ouvrir l'application sous la forme d'une fenêtre libre.

- E : pour plus d'informations, voir : Device Menu : Se référer à la page 25 pour le fonctionnement détaillé.
- 斗 : Reconnaissance d'écran par l'IA

Grâce à la reconnaissance d'écran par l'IA, il répond au besoin de l'utilisateur de rechercher n'importe quel élément

dans n'importe quelle scène ou interface. La figure ci-dessous est un exemple d'application de navigateur :

1. Lorsque nous parcourons un certain type d'informations, si nous voulons poursuivre la recherche d'images ou de texte, nous pouvons cliquer sur la barre latérale, puis sur le bouton de reconnaissance de l'écran AI en bas. À ce moment-là, pour entrer dans le mode de sélection du cercle, vous pouvez cliquer sur le coin inférieur gauche de pour afficher le mode d'emploi.

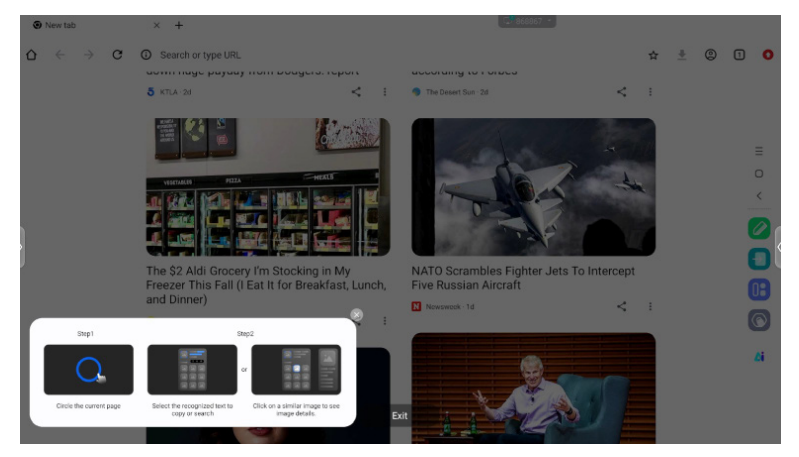

**OPERATING THE MONITOR 39** 

2. Encerclez le contenu que vous souhaitez rechercher, après avoir levé la main, le contenu passe par la fonction d'écran Al et extrait le texte et les images pertinents qui s'affichent dans la fenêtre contextuelle.

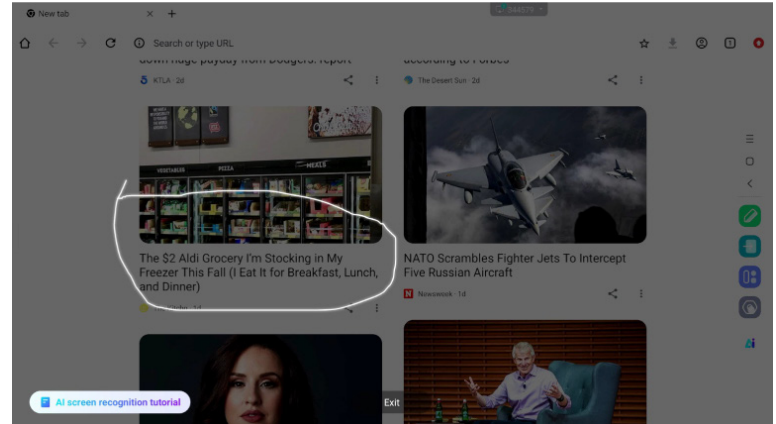

3. Vous pouvez sélectionner un texte, puis le rechercher ou le copier dans le navigateur, ou cliquer sur l'image, puis afficher les détails de l'image dans le navigateur à droite.

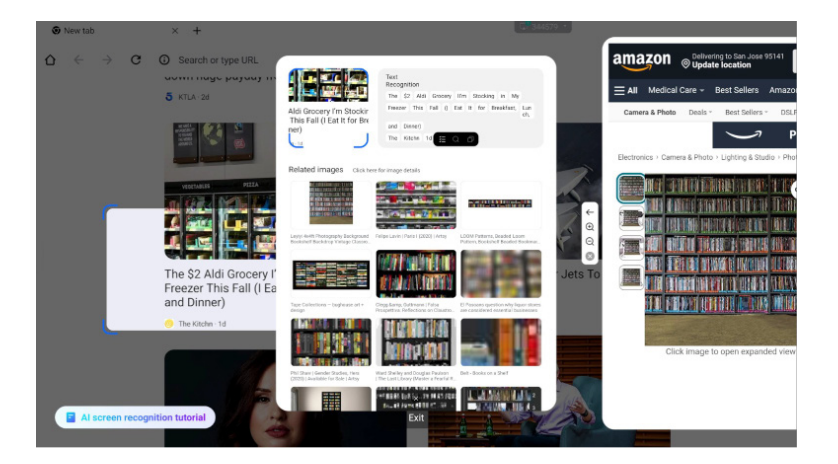

### Menu radial

Le menu radial offre à l'utilisateur un moyen rapide d'opérer, et l'utilisateur peut ouvrir l'application sous la forme d'une fenêtre libre à travers le menu radial, l'opération de base est la suivante :

- Appuyez longuement avec cinq doigts dans n'importe quelle interface pour faire apparaître le menu radial.
- Touchez le cercle au milieu pour développer ou rétracter le menu radial.
- Faites glisser le cercle au milieu pour déplacer la position du menu radial.
- o menu Radial : État plié

il s'agit d'une boule flottante colorée, qui peut être recouverte en haut de la page d'application, et qui peut peuvent être déplacés et placés n'importe où sur la page.
État élargi du menu radial : Le menu radial prend en charge 6 fonctions au total, la configuration par défaut du système est Retour, Accueil, Navigateur, Gestionnaire de fichiers et Multitâche (toutes peuvent être personnalisées, balayez vers la gauche pour les widgets), touchez « plus » ou appuyez longuement sur n'importe quelle application pour entrer dans le mode édition, le menu de l'application apparaîtra. Les utilisateurs peuvent sélectionner directement les applications fréquemment utilisées dans le menu des applications et les placer dans le menu radial.

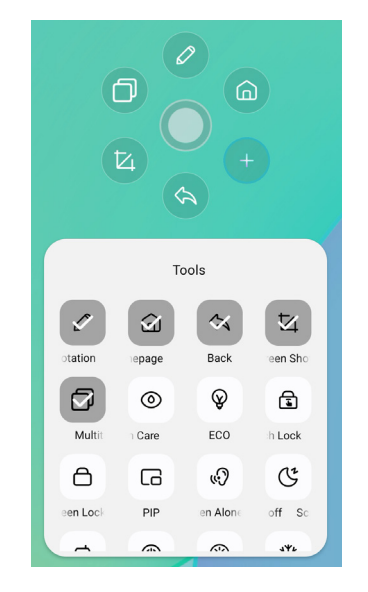

### Raccourci\*

- App -

Faites glisser l'icône de l'application depuis "Toutes les applications" pour créer une icône de raccourci sur l'écran.

- Fichier / Dossier -

Glisser-déposer un fichier ou un dossier du Finder pour créer une icône de raccourci sur l'écran.

- Site web -

Créez un raccourci en ouvrant le site web souhaité et en cliquant sur "Send the quick-link to Desktop" dans le menu des paramètres.

- Déplacer -

Déplacer en appuyant longuement sur l'icône et en effectuant un glisser-déposer.

- Enlever -

Supprimez-la en appuyant longuement sur l'icône et en cliquant sur Supprimer dans le menu.

\* Disponible après connexion au compte iiyama.

# FRANÇAIS

### <Comment utiliser Votekit>

- 1) Appuyez sur l'icône de l'application 22 pour accéder à l'application.
- ② La page Paramètres du thème et des options de vote s'affiche, et cliquez sur la zone de saisie pour appeler la saisie au clavier.
- ③ Cliquez sur "Réinitialiser" pour effacer les options et les thèmes ; cliquez sur "Suivant" pour définir les exigences en matière de sélection unique/multiple, d'anonymat/de nom réel
- ④ Cliquez sur "Démarrer le vote" pour afficher le code QR du vote. Les participants peuvent voter en scannant le code, et les résultats du vote sont actualisés en temps réel
- ⑤ Cliquez sur "Fin du vote" pour terminer le vote, le code QR remplit la fonction et la page de vote est fermée ; les résultats des statistiques de vote sont présentés.
- ⑥ Cliquez sur "Enregistrer" pour sauvegarder les résultats du vote ; Cliquez sur "Insérer le tableau blanc" pour insérer les résultats du vote dans le tableau blanc afin de les afficher.

| - ×                                               |                  | - ×                                      |
|---------------------------------------------------|------------------|------------------------------------------|
| Voting subject<br>Please enter the voting subject | Set              | Scan to vote<br>Voting will end in 30:00 |
| Options1                                          | Multiple choice  |                                          |
| Uptions2                                          | Anonymous voting |                                          |
|                                                   |                  | Voted<br>0                               |
| NEXT STEP                                         | START VOTING     |                                          |
| RESET                                             | BACK             | END VOTING                               |

# [Tableau blanc]

Il s'agit d'un logiciel d'écriture.

Permet d'écrire des caractères, des lignes et des images comme sur un tableau blanc. Il est également possible d'insérer une image ou un fichier.

# Cliquez sur 🖾 avec le stylo tactile.

# - Outils -

Menu: Affiche le menu du tableau blanc.

Nouveau : Sauvegarder l'écriture du tableau blanc et ouvrir une nouvelle note. Ouvrir : Ouvrir le fichier.

Enregistrer : Enregistrer le document actuel au format image dans le navigateur de fichiers. Enregistrer sous : Enregistre un fichier en plus du fichier actuel.

Télécharger dans le nuage : Télécharger le fichier du tableau blanc sur le disque du réseau pour l'enregistrer, et vous pouvez choisir différents formats, tels que : source, image et fichiers pdf.

Code QR : cliquez pour présenter et partager le code bidimensionnel, et les utilisateurs peuvent télécharger le fichier image du tableau blanc en scannant le code. Cliquez sur le cryptage au-dessus du code QR pour générer un mot de passe numérique. Après avoir scanné le code, vous devez entrer le mot de passe pour obtenir le contenu. Prise en charge du réseau local et du partage sur réseau externe : les utilisateurs peuvent choisir le mode par défaut dans les paramètres du système.

Courriel : Après avoir lié la boîte aux lettres, le fichier du tableau blanc peut être envoyé directement par l'intermédiaire de la boîte aux lettres.

Paramètres : Les paramètres généraux du tableau blanc permettent de définir les différents états du tableau blanc en fonction des besoins.

Quitter: Retour à l'écran principal.

Stylo: Modifier la largeur et la couleur du trait. (Stylo/Taille d'écriture/Couleur d'écriture) Gomme: Efface l'objet spécifié.

Sélectionner: Permet de sélectionner l'objet à modifier, de le déplacer et de l'agrandir. Forme: Dessinez la forme.

Boîte à outils: Divers outils peuvent être insérés dans le tableau blanc, notamment des images, des tableaux, des outils mathématiques, une source de signal , des cartes mentales, des documents, des vidéos, des navigateurs, un votekit, une minuterie, un téléchargement facile, une caméra , une grille à quatre lignes, un site, des notes autocollantes.

### Annuler: Annuler

### Redo: Redo

Vue aérienne: La vue aérienne vous permet de voir exactement où se trouve la vue actuelle dans le tableau blanc. La vue peut être déplacée directement en appuyant sur le cadre bleu et en le maintenant enfoncé dans la vue aérienne ou en cliquant directement sur différentes zones de la vue aérienne. Cliquez sur [Back to] pour revenir à l'affichage précédent l'entrée dans la vue aérienne.

# - Fonction d'extension du stylo -

Après avoir sélectionné l'écriture, celle-ci peut être transformée en texte intelligent et faire l'objet d'un traitement ultérieur.

Outils : Couleur, Smartwrite, Rechercher, Retourner, Haut, Cloner, Supprimer

### - Fonction d'expansion de l'image -

Après avoir sélectionné l'image, celle-ci peut être transformée en image vectorielle, et l'image peut être mise en miroir.

Outils : Recadrer, SVG, Retourner, Haut, Déplacer vers, Cloner, Supprimer

# [File Manager]

Cliquez sur 🖸 avec le stylo tactile.

| AB         | Loal<br>17005-14000 (P) | 1          |        | E All      | Local<br>17000-64.000 | a a                                 |              |
|------------|-------------------------|------------|--------|------------|-----------------------|-------------------------------------|--------------|
| Whiteboard | File List               |            | 0 🔴 🕤  | Utiteboard | File List             |                                     | <b>0 0</b> * |
|            | Name 0                  | Date 0     | Size 0 | 2          | Name C                | Date 😄                              | Size 0       |
|            | autorun.inf             | 2024.09.05 |        |            | autorun.inf           | 2024.09.05                          |              |
| Doc        | 5.0 (2)                 | 2024.09.03 |        | Doc        | 5.0 (2)               | 2024.09.03                          |              |
| Video      | foeventod               | 2024.09.02 |        | Video      | .fseventsd            | 2024.09.02                          |              |
|            | screen screen           | 2024.08.29 |        |            | screen                | 2024.08.29                          |              |
| Music      | Screenshot              | 2024.08.28 |        | Music      | Screenshot            | 2024.08.28                          |              |
| Zip        | ScreenRecord            | 2024.08.21 |        | Zip        | ScreenRecord          | 2024.08.21                          |              |
|            | .Temporaryltems         | 2024.07.24 |        | •          | .TemporaryItems       | 2024.07.24                          |              |
| АРК        | (6)                     | 2024.07.24 |        | APK        | E 11 (6)              | 2024.07.24                          |              |
|            | Trashes                 | 2024.07.24 |        |            | .Trashes              | 2024.07.24                          |              |
| $\odot$    | Android                 | 2024.07.24 | ۲      | $\odot$    | Android               | 0 <sup>14</sup> 0 <sup>14</sup> 000 | ()           |

Le gestionnaire de fichiers vous permet de visualiser les fichiers du système localement et sur des périphériques externes, en offrant deux formes de visualisation :

- Tous les fichiers : Ouvrir par répertoire de dossiers
- CategoryView : Trouver toutes sortes de fichiers localement et sur la clé USB par type de fichier, tels que fichiers de tableau blanc, images, documents, vidéos, musique, paquets zip et APK.

Parcourez les fichiers stockés dans le périphérique de stockage interne, le stockage USB, le nuage public, le fichier distant et votre stockage dans le nuage.

• Format pris en charge

DOC : PPT, Word, Excel, PDF (Ouvrir le fichier en utilisant le WPS Office)

Note : Fichiers de notes, captures d'écran

Film : .3g2 .3gp .avi .flv .f4v .mkv .mov .mp4 .vob .mpg/.mpeg .ts

Image : .jpg .jpeg .png .bmp .gif

Music : .aac .ape .flac .m4a .mp3 .ogg .wav

# - Outils -

- I Recherche
- 🙁: annuler
- 閸 : Grille
- 😑 : List
- ≤ : Retour
- Sortie
- 0 : Supprimer
- I la loi sur l'immigration et la protection des réfugiés (LIP) : Paste
- 💿 : Cut
- 💿 : Copie
- 📧 : Renommer
- : Tout sélectionner
- : Créer un dossier
- : Liste des fonctions
- 🕥: Passer à la page Cloud Drive et Telefile
- : Cloud Drive: Ajouter OneDrive ou Google Drive à la gestion des fichiersr
- E : Fichier distant : Accès aux serveurs SAMBA (SM3.0) et FTP

Mes dossiers

le dossier"Mes fichiers" sera créé dans votre OneDrive ou Google Drive une fois connecté à votre compte iiyama.

# Fichier distant

Prise en charge de l'accès aux serveurs SAMBA (SMB1.0) et FTP.

# [Navigateur (Web Browser)]

Connectez le réseau et naviguez sur le web.

Cliquez sur 🤨 avec le stylo tactile.

# [Google Drive]

Connectez le réseau et le Cloud Drive.

Cliquez sur 🛆 avec le stylo tactile.

# [EShare Pro]

EShare est une application d'interaction multi-écrans qui rend l'expérience de l'utilisateur naturelle et agréable pour le divertissement à domicile, les présentations professionnelles et la formation.

# Cliquez sur 📵 avec le stylo tactile.

# [iiContrôle]

Ce logiciel fournit aux organisations une solution de gestion unifiée pratique et rapide pour les équipements terminaux, construit un système de gestion des équipements efficace et en temps réel, aide à numériser l'environnement du campus et rend la gestion du campus plus pratique.

# Cliquez sur 🔤 avec le stylo tactile.

# [iiShare]

Il s'agit d'un logiciel qui permet de partager sans fil l'écran avec d'autres ordinateurs portables, etc.

Cliquez sur 🔜 avec le stylo tactile.

# [Caméra]

Vous pouvez sélectionner l'appareil photo à utiliser à partir du périphérique connecté à la machine et afficher un aperçu de l'appareil photo.

Cliquez sur 🖸 avec le stylo tactile.

# FONCTION DE VEILLE

### Mode veille

Lorsque le signal vidéo de l'ordinateur est éteint, le moniteur passe en mode veille, ce qui réduit la consommation d'énergie à moins de 0,5 W. L'écran s'assombrit et l'indicateur d'alimentation devient rouge. L'écran s'assombrit et l'indicateur d'alimentation devient rouge. En mode veille, l'image réapparaît en quelques secondes lorsque l'on touche à nouveau le clavier ou la souris.

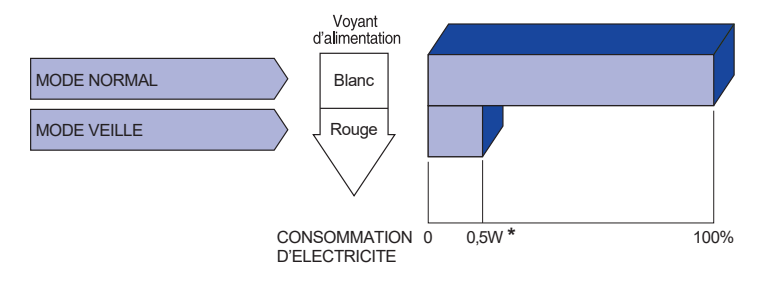

\* Lorsque les périphériques USB ne sont pas connectés.

# FRANÇAIS

# DEPANNAGE

En cas de dysfonctionnement du moniteur, procéder dans l'ordre aux contrôles suivants.

- 1. Effectuer les réglages décrits à la section UTILISATION DU MONITEUR en fonction du problème rencontré. Si le moniteur n'affiche pas d'image, allez à l'étape 2.
- 2. Se reporter aux tableaux suivants si l'on ne trouve pas la fonction de réglage correspondante à la section UTILISATION DU MONITEUR ou si le problème persiste.
- 3. Si vous recontrez un problème qui n'est pas décrit dans les tableaux ou qui ne peut pas être corrigé en utilisant les tableaux, cessez d'utiliser le moniteur et contactez votre revendeur ou le service technique iiyama pour plus d'assistance.

# Problème

### Contrôle

| 1 | L'image<br>n'apparaît pas.                       |                                                                                                    |
|---|--------------------------------------------------|----------------------------------------------------------------------------------------------------|
|   | (Le voyant<br>d'alimentation ne<br>s'allume pas) | □ Le câble d'alimentation est-il correctement branché ?<br>□ L'interrupteur marche-arrêt est-il sur ON ?<br>□ Vérifier à l'aide d'un autre appareil que la prise secteur fonctionne.                                                                                                    |
|   | (Le voyant<br>d'alimentation<br>est Blanc)       | <ul> <li>Si l'économiseur d'écran est activé, toucher la souris ou l'écran.</li> <li>Augmenter le Contraste et/ou la Luminosite.</li> <li>L'ordinateur est-il allumé ?</li> <li>Le câble de signal est-il correctement ranché ?</li> <li>Les paramètres des signaux de l'ordinateur sont-ils dans la plage de valeurs du écran ?</li> </ul> |
|   | (Le voyant<br>d'alimentation<br>est rouge)       | <ul> <li>Si le moniteur affiche «Aucun signal», toucher la souris ou l'écran.</li> <li>L'ordinateur est-il allumé ?</li> <li>Le câble de signal est-il correctement ranché ?</li> <li>Les paramètres des signaux de l'ordinateur sont-ils dans la plage de valeurs du écran ?</li> </ul>                                                    |
| 2 | L'écran n'est pas<br>synchronisé.                | <ul> <li>□ Le câble de signal est-il correctement branché ?</li> <li>□ Les paramètres des signaux de l'ordinateur sont-ils dans la plage de valeurs du moniteur ?</li> </ul>                                                                                                    |
| 3 | L'écran n'est pas<br>centré.                     | Les paramètres des signaux de l'ordinateur sont-ils dans la plage de valeurs du moniteur ?                                                                                                    |
| 4 | L'écran est trop<br>lumineux ou trop<br>sombre.  | Le niveau de sortie vidéo de l'ordinateur est-il dans la plage de valeurs du moniteur ?                                                                                                    |
| 5 | L'écran tremble.                                 | <ul> <li>□ La tension d'alimentation est-elle dans la plage de valeurs du moniteur ?</li> <li>□ Les paramètres des signaux de l'ordinateur sont-ils dans la plage de valeurs du moniteur ?</li> </ul>                                                                                                    |
| 6 | Pas de son.                                      | <ul> <li>L'équipement audio (Ordinateur etc.) est en marche.</li> <li>Le câble audio est connecté correctement.</li> <li>Augmentez le volume.</li> <li>Le Muet est OFF.</li> <li>Le niveau de sortie de l'équipement audio est dans les spécifications du moniteur.</li> </ul>                                                              |
| 7 | Le son est trop<br>fort ou trop faible.          | Le niveau de sortie de l'équipement audio est dans les spécifications du moniteur.                                                                                                    |

### Problème

### Contrôle

- ⑧ L'audition d'un bruit parasite.
- □ Le câble audio est connecté correctement.
- ⑨ L'écran tactile ne répond pas.
   □ Avez-vous verifié que le câble USB est bien connecté à sa fiche ?
   □ Avez-vous verifié que le pilote est bien installé ?

### Aucune action au toucher (pas de changement de position)

□ Avez-vous verifié que la fonction de calibration a été installée convenablement ?

# INFORMATIONS DE RECYCLAGE

Pour une meilleure protection de l'environnement svp ne disposez pas votre moniteur. Veuillez visiter notre site Web : https://iiyama.com pour la réutilisation de moniteur.

# ANNEXE

La conception et les spécifications peuvent être modifiées sans préavis.

# SPECIFICATIONS : ProLite TE9813A-B1AG

| Technologie                                |                               | IR Touch 40 points                                                                                                    |  |  |
|--------------------------------------------|-------------------------------|----------------------------------------------------------------------------------------------------|--|--|
| Touch                                      | Transmission de<br>la lumière | 88%                                                                                                    |  |  |
|                                            | Dureté                        | 7H                                                                                                    |  |  |
| Écran                                      | Épaisseur                     | 4mm                                                                                                    |  |  |
|                                            | Système de<br>communication   | Transfert série USB                                                                                                    |  |  |
|                                            | Temps de<br>réponse           | 8ms                                                                                                    |  |  |
| Catégorie de taille                        |                               | 98"                                                                                                    |  |  |
|                                            | Technologie des<br>panneaux   | IPS                                                                                                    |  |  |
|                                            | Taille                        | Diagonale : 97,5" (247,70cm)                                                                                                    |  |  |
|                                            | Pas de pixel                  | 0,5622mm H × 0,5622mm V                                                                                                    |  |  |
| LCD<br>Panel                               | Luminosité                    | 500cd/m² (typique, panneau),<br>230cd/m² (par défaut / économie d'énergie)                                                                                                    |  |  |
|                                            | Rapport de<br>contraste       | 1200 : 1 (Typique : sans verre)                                                                                                    |  |  |
|                                            | Angle de vue                  | Horizontale: 178 degrés, Verticale : 178 degrés (typique)                                                                                                    |  |  |
|                                            | Temps de<br>réponse           | 8ms (typique, de gris à gris)                                                                                                    |  |  |
| Couleurs                                   | d'affichage                   | Environ 1,07B                                                                                                    |  |  |
| Fréquence de synchronisation               |                               | HDMI1/2 : Horizontal : 30,0-135,0 kHz, Vertical : 24-60Hz<br>DisplayPort / USB-C 3,2 Gen1 : Horizontal : 30,0-135,0kHz,<br>Vertical : 24-60Hz                                                                             |  |  |
| Résolutio                                  | n native                      | 3840 × 2160, 8,3 mégapixels                                                                                                    |  |  |
| Résolutio<br>en charge                     | n maximale prise              | HDMI1/2 : 3840 × 2160 60Hz (YUV420/RGB444/YUV444)<br>DisplayPort / USB-C 3,2Gen1 : 3840 × 2160 60Hz                                                                                                    |  |  |
| Connecte                                   | ur d'entrée                   | HDMI ×2, DisplayPort ×1, USB-C ×2                                                                                                    |  |  |
| Norme USB                                  |                               | USB2,0 (DC5V, 500mA) ×1<br>USB3,2 Gen 1 (5Gbps, DC5V, 900mA) ×3 (Avant : 2, Latéral : 1)<br>USB-C 2,0 480Mbps, (5V, 3A / 9V, 3A / 12V, 3A / 20V, 5A) ×1 * <sup>1</sup><br>USB-C 3,2 Gen1(5Gbps, 5V, 3A) ×1 * <sup>1</sup> |  |  |
| Nombre de ports USB<br>Forme du connecteur |                               | 2 : Type C<br>1 En amont : Type B (pour le toucher)<br>4 En aval : Type A                                                                                                    |  |  |
| MIC IN Connector                           |                               | ø 3,5 mm mini jack (stéréo)                                                                                                    |  |  |
| Connecteur Audio *2                        |                               | ø 3,5 mm mini jack (stéréo)                                                                                                    |  |  |
| LAN                                        |                               | RJ45 ×2 (entrée/sortie)                                                                                                    |  |  |
| Port série                                 |                               | Entrée RS-232C                                                                                                    |  |  |
| Signal vidéo d'entrée                      |                               | Numérique : HDMI, DisplayPort, USB-C 3,2 Gen1 (DisplayPort 1,2)                                                                                                    |  |  |
| Signal audio d'entrée                      |                               | 2,0 Vrms maximum                                                                                                    |  |  |
| Connecteur de sortie                       |                               | HDMI 3840 × 2160 60Hz                                                                                                    |  |  |
| Connecteur de sortie SPDIF                 |                               | SPDIF                                                                                                    |  |  |

| Intervenants                              | Interne : 2 Typique : 20W (haut-parleurs stéréo)<br>1 Typique : Subwoofar 20W                                                                                                    |                                                    |                                                                                                    |  |
|-------------------------------------------|----------------------------------------------------------------------------------------------------|----------------------------------------------------|----------------------------------------------------------------------------------------------------|--|
| Lecteur NFC                               | Prise en charge des normes ISO/IEC 14443 A, ISO/IEC 14443 B,<br>ISO/IEC 15693, MIFARE 1K / 4K, MIFARE DESFire, Sony FeliCa<br>(conformément à la norme ISO/IEC 18092 (Ecma 340)) |                                                    |                                                                                                    |  |
| PIR                                       | Angle de détection : 120° Portée de détection : Jusqu'à 6 mètres                                                                                                    |                                                    |                                                                                                    |  |
| iiWare version                            | V21E (sous Android™ 14)                                                                                                    |                                                    |                                                                                                    |  |
| Taille maximale de l'écran                | 2158,848mm L × 1214,352mm H / 85,0" L × 47,8" H                                                                                                    |                                                    |                                                                                                    |  |
| Source d'énergie                          | 100-240VAC, 50/60Hz, 9A                                                                                                    |                                                    |                                                                                                    |  |
| Consommation<br>électrique * <sup>3</sup> | 303W typique (par défaut / économie d'énergie)<br>Mode veille : 0,5 W maximum, mode arrêt : 0,3W maximum                                                                         |                                                    |                                                                                                    |  |
| Dimensions / Poids net                    | 2235,5 × 1326,0 × 136,5mm / 88,0 × 52,2 × 5,4" (L×H×P)<br>98,5kg / 217,2lbs                                                                                                    |                                                    |                                                                                                    |  |
| Considérations<br>environnementales       | Fonctionnement<br>Stockage                                                                                                    | Température<br>Humidité<br>Température<br>Humidité | 0 à 40°C / 32 à 104°F<br>10 à 90% (sans condensation)<br>-20 à 60°C / 4 à 140°F<br>10 à 90% (sans condensation) |  |
| Agréments                                 | CE, UKCA, TÜV-GS, EAC                                                                                                    |                                                    |                                                                                                    |  |

- NOTEZ \*1 DisplayPort 1,2 ALT mode/Touch/Power Delivery, il faut un câble de type C-C à fonction complète avec certification EMARK.
  - \*<sup>2</sup> II n'est pas possible d'utiliser un casque avec ce port.
  - \*<sup>3</sup> Lorsque les périphériques USB ne sont pas connectés.

# SPECIFICATIONS : ProLite TE8613A-B1AG

|                                            | Technologie                   | IR Touch 40 points                                                                                                    |  |  |
|--------------------------------------------|-------------------------------|----------------------------------------------------------------------------------------------------|--|--|
| Touch<br>Écran                             | Transmission de<br>la lumière | 88%                                                                                                    |  |  |
|                                            | Dureté                        | 7H                                                                                                    |  |  |
|                                            | Épaisseur                     | 3,2mm                                                                                                    |  |  |
|                                            | Système de<br>communication   | Transfert série USB                                                                                                    |  |  |
|                                            | Temps de<br>réponse           | 8ms                                                                                                    |  |  |
| Catégorie de taille                        |                               | 86"                                                                                                    |  |  |
|                                            | Technologie des<br>panneaux   | IPS                                                                                                    |  |  |
|                                            | Taille                        | Diagonale : 85,6" (217,4cm)                                                                                                    |  |  |
|                                            | Pas de pixel                  | 0,4935mm H × 0,4935mm V                                                                                                    |  |  |
| LCD<br>Panel                               | Luminosité                    | 500cd/m² (typique, panneau), 285cd/m² (par défaut / économie<br>d'énergie)                                                                                                    |  |  |
|                                            | Rapport de<br>contraste       | 1200 : 1 (Typique : sans verre)                                                                                                    |  |  |
|                                            | Angle de vue                  | Horizontale: 178 degrés, Verticale : 178 degrés (typique)                                                                                                    |  |  |
|                                            | Temps de<br>réponse           | 8ms (typique, de gris à gris)                                                                                                    |  |  |
| Couleurs                                   | d'affichage                   | Environ 1,07B                                                                                                    |  |  |
| Fréquenc<br>synchroni                      | e de<br>sation                | HDMI1/2 : Horizontal : 30,0-135,0 kHz, Vertical : 24-60Hz<br>DisplayPort / USB-C 3,2 Gen1 : Horizontal : 30,0-135,0kHz,<br>Vertical : 24-60Hz                                                                                                    |  |  |
| Résolutio                                  | n native                      | 3840 × 2160, 8,3 mégapixels                                                                                                    |  |  |
| Résolutio<br>en charge                     | n maximale prise              | HDMI1/2 : 3840 × 2160 60Hz (YUV420/RGB444/YUV444)<br>DisplayPort / USB-C 3,2 Gen1 : 3840 × 2160 60Hz                                                                                                    |  |  |
| Connecte                                   | ur d'entrée                   | HDMI ×2, DisplayPort ×1, USB-C ×2                                                                                                    |  |  |
| Norme USB                                  |                               | USB2,0 (DC5V, 500mA) ×1<br>USB3,2 Gen 1 (5Gbps, DC5V, 900mA) ×3 (Avant : 2, Latéral : 1)<br>USB-C 2,0 480Mbps, (5V, 3A / 9V, 3A / 12V, 3A / 20V, 3,25A) ×1 * <sup>1</sup><br>USB-C 3,2 Gen1(5Gbps, 5V, 3A / 9V, 3A / 12V, 3A / 20V, 5A) ×1 * <sup>1</sup> |  |  |
| Nombre de ports USB<br>Forme du connecteur |                               | 2 : Type C<br>1 En amont : Type B (pour le toucher)<br>4 En aval : Type A                                                                                                    |  |  |
| MIC IN Connector                           |                               | ø 3,5 mm mini jack (stéréo)                                                                                                    |  |  |
| Connecteur Audio *2                        |                               | ø 3,5 mm mini jack (stéréo)                                                                                                    |  |  |
| LAN                                        |                               | RJ45 ×2 (entrée/sortie)                                                                                                    |  |  |
| Port série                                 |                               | Entrée RS-232C                                                                                                    |  |  |
| Signal vidéo d'entrée                      |                               | Numérique : HDMI, DisplayPort, USB-C 3,2 Gen1 (DisplayPort 1,2)                                                                                                    |  |  |
| Signal audio d'entrée                      |                               | 2,0Vrms maximum                                                                                                    |  |  |
| Connecteur de sortie                       |                               | HDMI 3840 × 2160 60Hz                                                                                                    |  |  |
| Connecteur de sortie SPDIF                 |                               | SPDIF                                                                                                    |  |  |

| Intervenants                              | Interne : 2 Typique : 20W (haut-parleurs stéréo)<br>1 Typique : Subwoofar 20W                                                                                                    |  |  |  |
|-------------------------------------------|----------------------------------------------------------------------------------------------------|--|--|--|
| Lecteur NFC                               | Prise en charge des normes ISO/IEC 14443 A, ISO/IEC 14443 B,<br>ISO/IEC 15693, MIFARE 1K / 4K, MIFARE DESFire, Sony FeliCa<br>(conformément à la norme ISO/IEC 18092 (Ecma 340)) |  |  |  |
| PIR                                       | Angle de détection : 120° Portée de détection : Jusqu'à 6 mètres                                                                                                    |  |  |  |
| iiWare version                            | V21E (sous Android™ 14)                                                                                                    |  |  |  |
| Taille maximale de l'écran                | 1895,0mm L × 1066,0mm H / 74,6" L × 42,0" H                                                                                                    |  |  |  |
| Source d'énergie                          | 100-240VAC, 50/60Hz, 6A                                                                                                    |  |  |  |
| Consommation<br>électrique * <sup>3</sup> | 282W typique (par défaut / économie d'énergie)<br>Mode veille : 0,5 W maximum, mode arrêt : 0,3W maximum                                                                         |  |  |  |
| Dimensions / Poids net                    | 1955,5 × 1154,0 × 120,5mm / 77,0 × 45,4 × 4,7" (L×H×P)<br>58,6kg / 129,2lbs                                                                                                    |  |  |  |
| Considérations<br>environnementales       | FonctionnementTempérature<br>Humidité0 à 40°C / 32 à 104°F<br>10 à 90% (sans condensation)StockageTempérature<br>Humidité-20 à 60°C / 4 à 140°F<br>10 à 90% (sans condensation)  |  |  |  |
| Agréments                                 | CE, UKCA, TÜV-GS, EAC                                                                                                    |  |  |  |

- NOTEZ \*1 DisplayPort 1,2 ALT mode/Touch/Power Delivery lorsque l'OPS est en cours d'exécution, USB-C 3,2 ne prend en charge que 65W, USB-C 2,0 ne prend en charge que 15W. Il nécessite un câble de type C-C à fonction complète avec certification EMARK.
  - \*<sup>2</sup> II n'est pas possible d'utiliser un casque avec ce port.
  - \*<sup>3</sup> Lorsque les périphériques USB ne sont pas connectés.

# SPECIFICATIONS : ProLite TE7513A-B1AG

|                                            | Technologie                   | IR Touch 40 points                                                                                                    |  |  |
|--------------------------------------------|-------------------------------|----------------------------------------------------------------------------------------------------|--|--|
| Touch                                      | Transmission de<br>la lumière | 88%                                                                                                    |  |  |
|                                            | Dureté                        | 7H                                                                                                    |  |  |
| Écran                                      | Épaisseur                     | 3,2mm                                                                                                    |  |  |
|                                            | Système de<br>communication   | Transfert série USB                                                                                                    |  |  |
|                                            | Temps de<br>réponse           | 8ms                                                                                                    |  |  |
| Catégorie de taille                        |                               | 75"                                                                                                    |  |  |
|                                            | Technologie des<br>panneaux   | IPS                                                                                                    |  |  |
|                                            | Taille                        | Diagonale : 74,52" (189.273cm)                                                                                                    |  |  |
|                                            | Pas de pixel                  | 0.4296mm H × 0,4296mm V                                                                                                    |  |  |
| LCD<br>Panel                               | Luminosité                    | 500cd/m² (typique, panneau),<br>285cd/m² (par défaut / économie d'énergie)                                                                                                    |  |  |
|                                            | Rapport de<br>contraste       | 1200 : 1 (Typique : sans verre)                                                                                                    |  |  |
|                                            | Angle de vue                  | Horizontale: 178 degrés, Verticale : 178 degrés (typique)                                                                                                    |  |  |
| Temps de réponse                           |                               | 8ms (typique, de gris à gris)                                                                                                    |  |  |
| Couleurs                                   | d'affichage                   | Environ 1,07B                                                                                                    |  |  |
| Fréquenc<br>synchron                       | e de<br>isation               | HDMI1/2 : Horizontal : 30,0-135,0 kHz, Vertical : 24-60Hz<br>DisplayPort / USB-C 3,2 Gen1 : Horizontal : 30,0-135,0kHz,<br>Vertical : 24-60Hz                                                                                                    |  |  |
| Résolutio                                  | n native                      | 3840 × 2160, 8,3 mégapixels                                                                                                    |  |  |
| Résolutio<br>en charge                     | n maximale prise              | HDMI1/2 : 3840 × 2160 60Hz (YUV420/RGB444/YUV444)<br>DisplayPort / USB-C 3,2 Gen1 : 3840 × 2160 60Hz                                                                                                    |  |  |
| Connecte                                   | eur d'entrée                  | HDMI ×2, DisplayPort ×1, USB-C ×2                                                                                                    |  |  |
| Norme USB                                  |                               | USB2,0 (DC5V, 500mA) ×1<br>USB3,2 Gen 1 (5Gbps, DC5V, 900mA) ×3 (Avant : 2, Latéral : 1)<br>USB-C 2,0 480Mbps, (5V, 3A / 9V, 3A / 12V, 3A / 20V, 3,25A) ×1 * <sup>1</sup><br>USB-C 3,2 Gen1(5Gbps, 5V, 3A / 9V, 3A / 12V, 3A / 20V, 5A) ×1 * <sup>1</sup> |  |  |
| Nombre de ports USB<br>Forme du connecteur |                               | 2 : Type C<br>1 En amont : Type B (pour le toucher)<br>4 En aval : Type A                                                                                                    |  |  |
| MIC IN Connector                           |                               | ø 3,5 mm mini jack (stéréo)                                                                                                    |  |  |
| Connecteur Audio *2                        |                               | ø 3,5 mm mini jack (stéréo)                                                                                                    |  |  |
| LAN                                        |                               | RJ45 ×2 (entrée/sortie)                                                                                                    |  |  |
| Port série                                 |                               | Entrée RS-232C                                                                                                    |  |  |
| Signal vidéo d'entrée                      |                               | Numérique : HDMI, DisplayPort, USB-C 3,2 Gen1 (DisplayPort 1,2)                                                                                                    |  |  |
| Signal audio d'entrée                      |                               | 2,0Vrms maximum                                                                                                    |  |  |
| Connecteur de sortie                       |                               | HDMI 3840 × 2160 60Hz                                                                                                    |  |  |
| Connecteur de sortie SPDIF                 |                               | SPDIF                                                                                                    |  |  |

| Intervenants                              | Interne : 2 Typique : 20W (haut-parleurs stéréo)<br>1 Typique : Subwoofar 20W                                                                                                    |                                                    |                                                                                                    |  |
|-------------------------------------------|----------------------------------------------------------------------------------------------------|----------------------------------------------------|----------------------------------------------------------------------------------------------------|--|
| Lecteur NFC                               | Prise en charge des normes ISO/IEC 14443 A, ISO/IEC 14443 B,<br>ISO/IEC 15693, MIFARE 1K / 4K, MIFARE DESFire, Sony FeliCa<br>(conformément à la norme ISO/IEC 18092 (Ecma 340)) |                                                    |                                                                                                    |  |
| PIR                                       | Angle de détection                                                                                                    | n : 120° Portée                                    | de détection : Jusqu'à 6 mètres                                                                                 |  |
| iiWare version                            | V21E (sous Andro                                                                                                    | id™ 14)                                            |                                                                                                    |  |
| Taille maximale de l'écran                | 1650,0mm L × 928,0mm H / 65,0" L × 36,5" H                                                                                                    |                                                    |                                                                                                    |  |
| Source d'énergie                          | 100-240VAC, 50/60Hz, 5,5A                                                                                                    |                                                    |                                                                                                    |  |
| Consommation<br>électrique * <sup>3</sup> | 217W typique (par défaut / économie d'énergie)<br>Mode veille : 0,5 W maximum, mode arrêt : 0,3W maximum                                                                         |                                                    |                                                                                                    |  |
| Dimensions / Poids net                    | mensions / Poids net 1710,0 × 1016,0 × 120,5mm / 67,3 × 40,0 × 4,7" (<br>47,3kg / 104,3lbs                                                                                       |                                                    | 3 × 40,0 × 4,7" (L×H×P)                                                                                         |  |
| Considérations<br>environnementales       | Fonctionnement<br>Stockage                                                                                                    | Température<br>Humidité<br>Température<br>Humidité | 0 à 40°C / 32 à 104°F<br>10 à 90% (sans condensation)<br>-20 à 60°C / 4 à 140°F<br>10 à 90% (sans condensation) |  |
| Agréments                                 | CE, UKCA, TÜV-GS, EAC                                                                                                    |                                                    |                                                                                                    |  |

- NOTEZ \*1 DisplayPort 1,2 ALT mode/Touch/Power Delivery lorsque l'OPS est en cours d'exécution, USB-C 3,2 ne prend en charge que 65W, USB-C 2,0 ne prend en charge que 15W. Il nécessite un câble de type C-C à fonction complète avec certification EMARK.
  - \*<sup>2</sup> II n'est pas possible d'utiliser un casque avec ce port.
  - \*<sup>3</sup> Lorsque les périphériques USB ne sont pas connectés.

# SPECIFICATIONS : ProLite TE6513A-B1AG

|                                            | Technologie                   | IR Touch 40 points                                                                                                    |  |  |
|--------------------------------------------|-------------------------------|----------------------------------------------------------------------------------------------------|--|--|
| Touch                                      | Transmission de<br>la lumière | 88%                                                                                                    |  |  |
|                                            | Dureté                        | 7H                                                                                                    |  |  |
| Écran                                      | Épaisseur                     | 3,2mm                                                                                                    |  |  |
|                                            | Système de<br>communication   | Transfert série USB                                                                                                    |  |  |
|                                            | Temps de<br>réponse           | 8ms                                                                                                    |  |  |
| Catégorie de taille                        |                               | 65"                                                                                                    |  |  |
|                                            | Technologie des<br>panneaux   | IPS                                                                                                    |  |  |
|                                            | Taille                        | Diagonale : 64.5" (163.9cm)                                                                                                    |  |  |
|                                            | Pas de pixel                  | 0.372mm H × 0,372mm V                                                                                                    |  |  |
| LCD<br>Panel                               | Luminosité                    | 500cd/m² (typique, panneau), 285cd/m² (par défaut / économie<br>d'énergie)                                                                                                    |  |  |
|                                            | Rapport de<br>contraste       | 1200 : 1 (Typique : sans verre)                                                                                                    |  |  |
|                                            | Angle de vue                  | Horizontale: 178 degrés, Verticale : 178 degrés (typique)                                                                                                    |  |  |
|                                            | Temps de<br>réponse           | 8ms (typique, de gris à gris)                                                                                                    |  |  |
| Couleurs                                   | d'affichage                   | Environ 1,07B                                                                                                    |  |  |
| Fréquence<br>synchron                      | ce de<br>isation              | HDMI1/2 : Horizontal : 30,0-135,0 kHz, Vertical : 24-60Hz<br>DisplayPort / USB-C 3,2 Gen1 : Horizontal : 30,0-135,0kHz,<br>Vertical : 24-60Hz                                                                                                    |  |  |
| Résolutio                                  | on native                     | 3840 × 2160, 8,3 mégapixels                                                                                                    |  |  |
| Résolutio<br>en charg                      | on maximale prise<br>e        | HDMI1/2 : 3840 × 2160 60Hz (YUV420/RGB444/YUV444)<br>DisplayPort / USB-C 3,2 Gen1 : 3840 × 2160 60Hz                                                                                                    |  |  |
| Connecte                                   | eur d'entrée                  | HDMI ×2, DisplayPort ×1, USB-C ×2                                                                                                    |  |  |
| Norme USB                                  |                               | USB2,0 (DC5V, 500mA) ×1<br>USB3,2 Gen 1 (5Gbps, DC5V, 900mA) ×3 (Avant : 2, Latéral : 1)<br>USB-C 2,0 480Mbps, (5V, 3A / 9V, 3A / 12V, 3A / 20V, 3,25A) ×1 * <sup>1</sup><br>USB-C 3,2 Gen1(5Gbps, 5V, 3A / 9V, 3A / 12V, 3A / 20V, 5A) ×1 * <sup>1</sup> |  |  |
| Nombre de ports USB<br>Forme du connecteur |                               | 2 : Type C<br>1 En amont : Type B (pour le toucher)<br>4 En aval : Type A                                                                                                    |  |  |
| MIC IN Connector                           |                               | ø 3,5 mm mini jack (stéréo)                                                                                                    |  |  |
| Connecteur Audio *2                        |                               | ø 3,5 mm mini jack (stéréo)                                                                                                    |  |  |
| LAN                                        |                               | RJ45 ×2 (entrée/sortie)                                                                                                    |  |  |
| Port série                                 |                               | Entrée RS-232C                                                                                                    |  |  |
| Signal vidéo d'entrée                      |                               | Numérique : HDMI, DisplayPort, USB-C 3,2 Gen1 (DisplayPort 1,2)                                                                                                    |  |  |
| Signal audio d'entrée                      |                               | 2,0 Vrms maximum                                                                                                    |  |  |
| Connecteur de sortie                       |                               | HDMI 3840 × 2160 60Hz                                                                                                    |  |  |
| Connecteur de sortie SPDIF                 |                               | SPDIF                                                                                                    |  |  |

| Intervenants                              | Interne : 2 Typique : 20W (haut-parleurs stéréo)<br>1 Typique : Subwoofar 20W                                                                                                    |  |  |  |
|-------------------------------------------|----------------------------------------------------------------------------------------------------|--|--|--|
| Lecteur NFC                               | Prise en charge des normes ISO/IEC 14443 A, ISO/IEC 14443 B,<br>ISO/IEC 15693, MIFARE 1K / 4K, MIFARE DESFire, Sony FeliCa<br>(conformément à la norme ISO/IEC 18092 (Ecma 340)) |  |  |  |
| PIR                                       | Angle de détection : 120° Portée de détection : Jusqu'à 6 mètres                                                                                                    |  |  |  |
| iiWare version                            | V21E (sous Android™ 14)                                                                                                    |  |  |  |
| Taille maximale de l'écran                | 1428.5mm L × 803.5mm H / 56.2" L × 31.6" H                                                                                                    |  |  |  |
| Source d'énergie                          | 100-240VAC, 50/60Hz, 5,5A                                                                                                    |  |  |  |
| Consommation<br>électrique * <sup>3</sup> | 182W typique (par défaut / économie d'énergie)<br>Mode veille : 0,5 W maximum, mode arrêt : 0.3W maximum                                                                         |  |  |  |
| Dimensions / Poids net                    | 1489.0 × 891,5 × 118,5mm / 58,6 × 35,1 × 4,6" (L×H×P)<br>35.0kg / 77.2lbs                                                                                                    |  |  |  |
| Considérations<br>environnementales       | FonctionnementTempérature0 à 40°C / 32 à 104°FHumidité10 à 90% (sans condensation)StockageTempérature<br>Humidité-20 à 60°C / 4 à 140°F10 à 90% (sans condensation)              |  |  |  |
| Agréments                                 | CE, UKCA, TÜV-GS, EAC                                                                                                    |  |  |  |

NOTEZ \*1 DisplayPort 1,2 ALT mode/Touch/Power Delivery lorsque l'OPS est en cours d'exécution, USB-C 3,2 ne prend en charge que 65W, USB-C 2,0 ne prend en charge que 15W.

Il nécessite un câble de type C-C à fonction complète avec certification EMARK.

\*<sup>2</sup> II n'est pas possible d'utiliser un casque avec ce port.

\*<sup>3</sup> Lorsque les périphériques USB ne sont pas connectés.

# SPECIFICATIONS: ProLite TE5513A-B1AG

|                                            | Technologie                   | IR Touch 40 points                                                                                                    |  |  |  |
|--------------------------------------------|-------------------------------|----------------------------------------------------------------------------------------------------|--|--|--|
| Touch                                      | Transmission de<br>la lumière | 88%                                                                                                    |  |  |  |
|                                            | Dureté                        | 7H                                                                                                    |  |  |  |
| Écran                                      | Épaisseur                     | 3,2mm                                                                                                    |  |  |  |
|                                            | Système de<br>communication   | Transfert série USB                                                                                                    |  |  |  |
|                                            | Temps de<br>réponse           | 8ms                                                                                                    |  |  |  |
| Catégorie de taille                        |                               | 55"                                                                                                    |  |  |  |
|                                            | Technologie des<br>panneaux   | IPS                                                                                                    |  |  |  |
|                                            | Taille                        | Diagonale : 54,6" (138,8cm)                                                                                                    |  |  |  |
|                                            | Pas de pixel                  | 0,315mm H × 0,315mm V                                                                                                    |  |  |  |
| LCD<br>Panel                               | Luminosité                    | 500cd/m² (typique, panneau), 255cd/m²<br>(par défaut / économie d'énergie)                                                                                                    |  |  |  |
|                                            | Rapport de<br>contraste       | 1200 : 1 (Typique : sans verre)                                                                                                    |  |  |  |
|                                            | Angle de vue                  | Horizontale: 178 degrés, Verticale : 178 degrés (typique)                                                                                                    |  |  |  |
| Temps de réponse                           |                               | 8ms (typique, de gris à gris)                                                                                                    |  |  |  |
| Couleurs                                   | d'affichage                   | Environ 1,07B                                                                                                    |  |  |  |
| Fréquenc<br>synchron                       | e de<br>isation               | HDMI1/2 : Horizontal : 30,0-135,0 kHz, Vertical : 24-60Hz<br>DisplayPort / USB-C 3,2 Gen1 : Horizontal : 30,0-135,0kHz,<br>Vertical : 24-60Hz                                                                                                    |  |  |  |
| Résolutio                                  | n native                      | 3840 × 2160, 8,3 mégapixels                                                                                                    |  |  |  |
| Résolutio<br>en charge                     | n maximale prise<br>e         | HDMI1/2 : 3840 × 2160 60Hz (YUV420/RGB444/YUV444)<br>DisplayPort / USB-C 3,2 Gen1 : 3840 × 2160 60Hz                                                                                                    |  |  |  |
| Connecte                                   | eur d'entrée                  | HDMI ×2, DisplayPort ×1, USB-C ×2                                                                                                    |  |  |  |
| Norme USB                                  |                               | USB2,0 (DC5V, 500mA) ×1<br>USB3,2 Gen 1 (5Gbps, DC5V, 900mA) ×3 (Avant : 2, Latéral : 1)<br>USB-C 2,0 480Mbps, (5V, 3A / 9V, 3A / 12V, 3A / 20V, 3,25A) ×1 * <sup>1</sup><br>USB-C 3,2 Gen1(5Gbps, 5V, 3A / 9V, 3A / 12V, 3A / 20V, 5A) ×1 * <sup>1</sup> |  |  |  |
| Nombre de ports USB<br>Forme du connecteur |                               | 2 : Type C<br>1 En amont : Type B (pour le toucher)<br>4 En aval : Type A                                                                                                    |  |  |  |
| MIC IN Connector                           |                               | ø 3,5 mm mini jack (stéréo)                                                                                                    |  |  |  |
| Connecteur Audio *2                        |                               | ø 3,5 mm mini jack (stéréo)                                                                                                    |  |  |  |
| LAN                                        |                               | RJ45 ×2 (entrée/sortie)                                                                                                    |  |  |  |
| Port série                                 |                               | Entrée RS-232C                                                                                                    |  |  |  |
| Signal vio                                 | léo d'entrée                  | Numérique : HDMI, DisplayPort, USB-C 3,2 Gen1 (DisplayPort 1,2)                                                                                                    |  |  |  |
| Signal audio d'entrée                      |                               | 2,0 Vrms maximum                                                                                                    |  |  |  |
| Connecteur de sortie                       |                               | HDMI 3840 × 2160 60Hz                                                                                                    |  |  |  |
| Connecteur de sortie SPDIF                 |                               | SPDIF                                                                                                    |  |  |  |

| Intervenants                        | Interne : 2 Typique : 20W (haut-parleurs stéréo)<br>1 Typique : Subwoofar 20W                                                                                                    |                                                    |                                                                                                    |  |
|-------------------------------------|----------------------------------------------------------------------------------------------------|----------------------------------------------------|----------------------------------------------------------------------------------------------------|--|
| Lecteur NFC                         | Prise en charge des normes ISO/IEC 14443 A, ISO/IEC 14443 B,<br>ISO/IEC 15693, MIFARE 1K / 4K, MIFARE DESFire, Sony FeliCa<br>(conformément à la norme ISO/IEC 18092 (Ecma 340)) |                                                    |                                                                                                    |  |
| PIR                                 | Angle de détectior                                                                                                    | n : 120° Portée                                    | de détection : Jusqu'à 6 mètres                                                                                 |  |
| iiWare version                      | V21E (sous Android™ 14)                                                                                                    |                                                    |                                                                                                    |  |
| Taille maximale de l'écran          | 1209,6mm L × 680,4mm H / 47,6" L × 26,8" H                                                                                                    |                                                    |                                                                                                    |  |
| Source d'énergie                    | 100-240VAC, 50/60Hz, 5,5A                                                                                                    |                                                    |                                                                                                    |  |
| Consommation électrique             | 125W typique (par défaut / économie d'énergie)<br>Mode veille : 0,5 W maximum, mode arrêt : 0,3W maximum                                                                         |                                                    |                                                                                                    |  |
| Dimensions / Poids net              | 1267,0 × 765,5 × 117,5mm / 49,9 × 30,1 × 4,6" (L×H×P)<br>26,1kg/57,5lbs                                                                                                    |                                                    |                                                                                                    |  |
| Considérations<br>environnementales | Fonctionnement<br>Stockage                                                                                                    | Température<br>Humidité<br>Température<br>Humidité | 0 à 40°C / 32 à 104°F<br>10 à 90% (sans condensation)<br>-20 à 60°C / 4 à 140°F<br>10 à 90% (sans condensation) |  |
| Agréments                           | CE, UKCA, TÜV-GS, EAC                                                                                                    |                                                    |                                                                                                    |  |

- NOTEZ \*1 DisplayPort 1,2 ALT mode/Touch/Power Delivery lorsque l'OPS est en cours d'exécution, USB-C 3,2 ne prend en charge que 65W, USB-C 2,0 ne prend en charge que 15W.
  - Il nécessite un câble de type C-C à fonction complète avec certification EMARK.
  - $^{\ast 2}$  II n'est pas possible d'utiliser un casque avec ce port.
  - \*<sup>3</sup> Lorsque les périphériques USB ne sont pas connectés.

Android et Google Drive sont des marques commerciales de Google LLC.

# DIMENSIONS: ProLite TE9813A

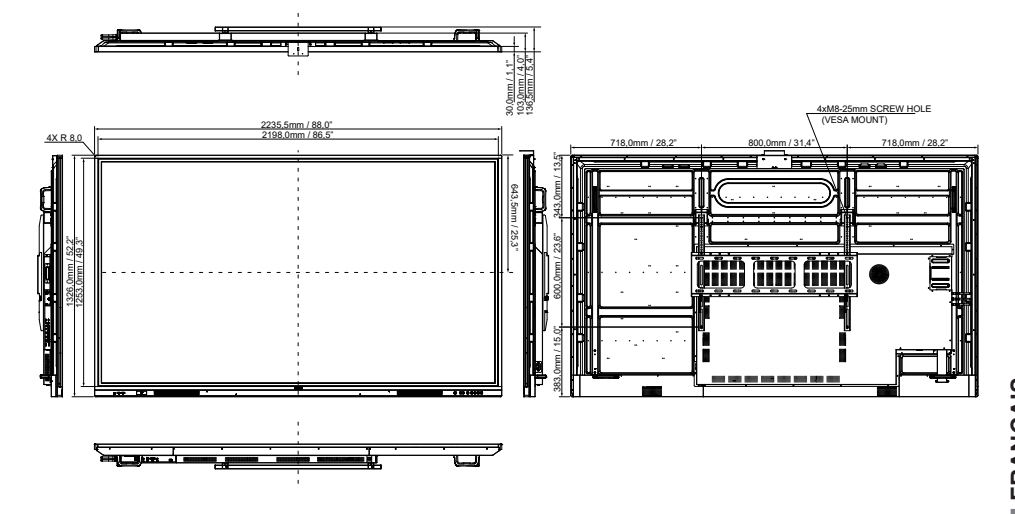

# DIMENSIONS: ProLite TE8613A

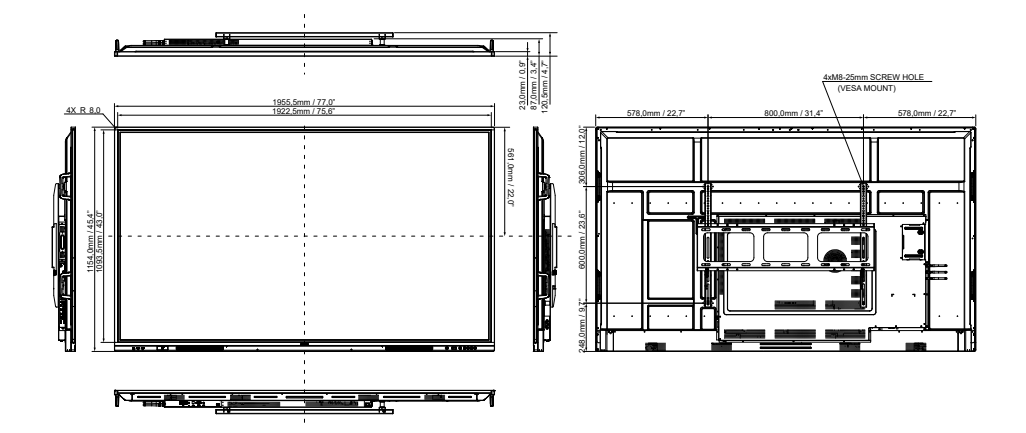

# DIMENSIONS: ProLite TE7513A

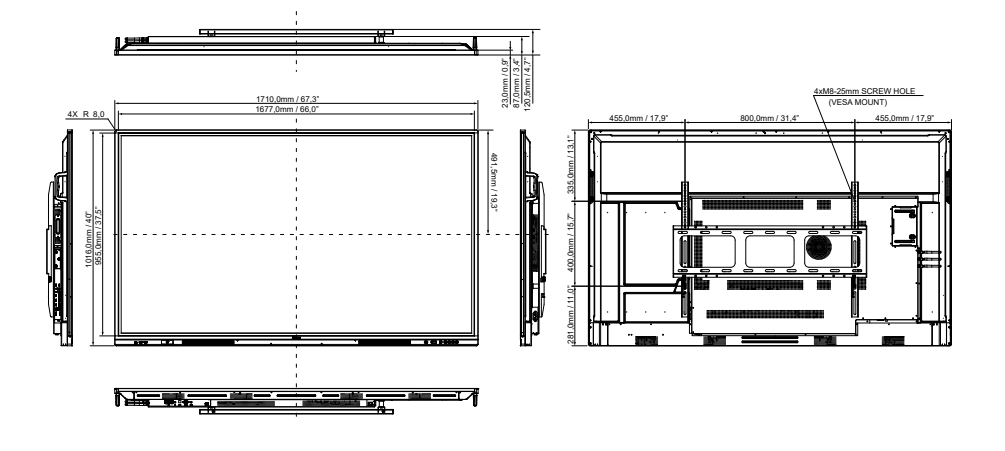

# DIMENSIONS: ProLite TE6513A

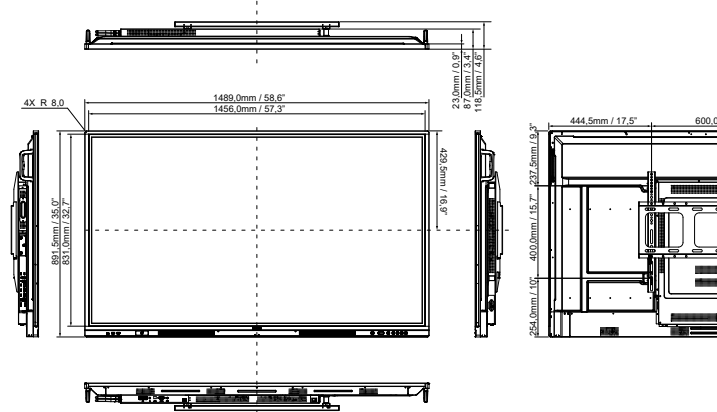

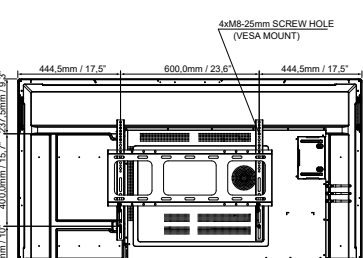

# DIMENSIONS: ProLite TE5513A

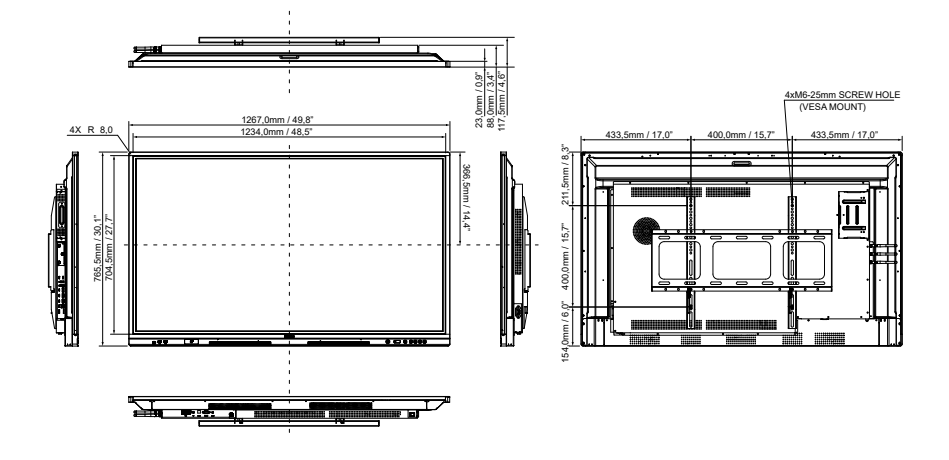

TIMING CONFORME

| Calendrier |                   |      | fH(kHz) | fV(Hz) | Horloge à points<br>(MHz) | HDMI1      | HDMI2          | DisplayPort    | USB-C<br>(DisplayPort)   |
|------------|-------------------|------|---------|--------|---------------------------|------------|----------------|----------------|--------------------------|
| VESA       | 640x480 VGA       |      | 31,5    | 60,0   | 25,175                    | $\circ$    | $\circ$        | $\circ$        | $\left[ \right]$         |
|            | SVGA 800x600      |      | 37,9    | 60,0   | 40,000                    | $\circ$    |                | $\circ$        | $\left[ \right]$         |
|            | XGA 1024x768      |      | 48,4    | 60,0   | 65,000                    | $\circ$    |                | $\circ$        | $ $ $ $                  |
|            | WXGA 1280x768     |      | 47,8    | 60,0   | 79,500                    | $\circ$    | $\circ$        | $\circ$        | $  \circ  $              |
|            | QVGA 1280x960     |      | 60,0    | 60,0   | 108,000                   | $\circ$    | $\circ$        | $\circ$        | $  \circ  $              |
|            | SXGA 1280x1024    |      | 64,0    | 60,0   | 108,000                   | $\circ$    | $\circ$        | $\circ$        | $\circ$                  |
|            | HD FWXGA 1366x768 |      | 47,7    | 60,0   | 85,500                    | $\circ$    | $\circ$        | $\circ$        | $  \circ  $              |
|            | CVT 1400x900      |      | 55,9    | 60,0   | 106,500                   | $\circ$    | $\circ$        | $\circ$        | $  \circ  $              |
|            | WSXGA 1680x1050   |      | 65,3    | 60,0   | 146,250                   | $\circ$    | $ $ $\bigcirc$ | $ $ $\bigcirc$ |                          |
|            | FHD 1920x1080     |      | 67,5    | 60,0   | 148,500                   | $\circ$    | $\circ$        | $\circ$        | $  \circ  $              |
|            | 4K 3840x2160      |      | 67,5    | 30,0   | 297,000                   | $\circ$    | $\circ$        | $\circ$        | $\left  \right. \right.$ |
|            |                   |      | 112,5   | 50,0   | 594,000                   | $\circ$    | $\circ$        | $\circ$        | $\circ$                  |
|            |                   |      | 135,0   | 60,0   | 594,000                   | $\circ$    | $\circ$        | $\circ$        | $ $ $\bigcirc$           |
| IBM        | 720x400           |      | 31,5    | 70,0   | 28,320                    | $\circ$    | $\circ$        | $\circ$        | $\left  \right. \right.$ |
| SD         | NTSC-M            |      | 15,7    | 60,0   | 13,500                    |            |                |                |                          |
|            | NTSC-J            |      | 15,7    | 60,0   | 13,500                    |            |                |                |                          |
|            | PAL-BDGHI         |      | 15,7    | 60,0   | 13,500                    |            |                |                |                          |
|            | 480i              | 60Hz | 15,7    | 60,0   | 13,500                    | $\circ$    | $\circ$        | $\circ$        | $ $ $ $ $ $              |
|            | 576i              | 50Hz | 15,6    | 50,0   | 13,500                    | $\circ$    | $ $ $\bigcirc$ | $ $ $\bigcirc$ |                          |
|            | 480p              | 60Hz | 31,5    | 60,0   | 27,000                    | $\bigcirc$ | $\circ$        | $\bigcirc$     |                          |
|            | 576p              | 50Hz | 31,3    | 50,0   | 27,000                    | $\circ$    |                |                |                          |
| HD         | 720p              | 50Hz | 37,5    | 50,0   | 74,250                    | $\circ$    |                |                |                          |
|            |                   | 60Hz | 45,0    | 60,0   | 74,250                    | $\circ$    | $\circ$        | $\bigcirc$     |                          |
|            | 1080i             | 50Hz | 28,1    | 50,0   | 74,250                    | 0          | $ $ $\bigcirc$ | $ $ $\bigcirc$ | $  \bigcirc$             |
|            |                   | 60Hz | 33,8    | 60,0   | 74,250                    | 0          | $  \circ$      | $ $ $\bigcirc$ |                          |
|            | 1080p             | 50Hz | 56,3    | 50,0   | 148,500                   | Ó          | Ó              | 0              |                          |
|            |                   | 60Hz | 67,5    | 60,0   | 148,500                   | $\bigcirc$ |                |                |                          |

\* ) les moyens mis en œuvre ont permis de soutenir le calendrier.